# EmCORE-i2501

# 3.5" Compact Board

# User's Manual Version 1.1

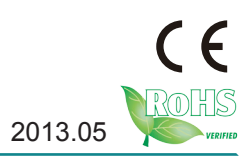

This page is intentionally left blank.

# Contents

| Chapter 1 - Introduction1                       |
|-------------------------------------------------|
| 1.1 Copyright Notice                            |
| 1.2 Declaration of Conformity2                  |
| 1.3 About This User's Manual4                   |
| 1.4 Warning                                     |
| 1.5 Replacing the Lithium Battery4              |
| 1.6 Technical Support                           |
| 1.7 Warranty 5                                  |
| 1.8 Packing List                                |
| 1.9 Ordering Information                        |
| 1.10 Specifications7                            |
| 1.11 Board Dimensions                           |
| Chapter 2 - Installation9                       |
| 2.1 Block Diagram10                             |
| 2.2 Jumpers 11                                  |
| 2.3 Connectors                                  |
| Jumpers13                                       |
| JBAT1: Clear CMOS Setting13                     |
| JAT1: AT/ATX Power Mode Selection15             |
| JCV1: COM Port Power Selector16                 |
| JV1/ JV2: Voltage/ RI Selector for COM1/ COM217 |
| JRS1: COM2 RS-232/422/485 Mode Selection        |
| JRS1: COM2 RS-485 Auto-FLow Selection18         |
| JVLCD1: LVDS1 LCD Panel Voltage Selection       |
| Connectors                                      |
| INV1: LCD Inverter Connector21                  |
| LVDS1: LVDS Connector22                         |
| SATA1: Serial ATA Connector24                   |
| PWROUT1: SATA Power Connector25                 |
| AUDIO1: AUDIO Connector26                       |
| COM2: Serial Port Connector27                   |
| JCOM1: COM2 RS-422/ 485 Connector               |
| USB1, 2: USB Connectors29                       |
| DIO1: Digital I/O Connector                     |
| JFRT1: Switches and Indicators                  |

| 12VIN1: ATX +12V Connector                | 33 |
|-------------------------------------------|----|
| EATX1: ATX Feature Connector              | 34 |
| MC1: Mini-card Socket                     | 35 |
| FAN1: CPU Fan Connector                   | 36 |
| LAN1, 2: Gigabit Ethernet Connectors      | 37 |
| USB3: USB Port Connectors                 | 38 |
| DVI1: DVI Connector                       | 39 |
| COM1: Serial Port Connector               | 41 |
| CFast1: CFast Socket                      | 42 |
| 2.4 The Installation Paths of CD Driver   | 44 |
| Chapter 3 - BIOS                          | 45 |
| 3.1 BIOS Main Setup                       | 46 |
| 3.2 Advanced Settings                     | 47 |
| 3.2.1 ACPI Settings                       | 48 |
| 3.2.2 CPU Configuration                   | 49 |
| 3.2.3 SATA Configuration                  | 50 |
| 3.2.4 USB Configuration                   | 51 |
| 3.2.5 H/W Monitor                         | 52 |
| 3.2.6 Super IO Configuration              | 53 |
| 3.3 Chipset                               | 55 |
| 3.3.1 Host Bridge Parameters              | 56 |
| 3.3.2 SB Configuration                    | 58 |
| 3.4 Boot Settings                         | 59 |
| 3.5 Security                              | 60 |
| 3.6 Save & Exit                           | 62 |
| 3.7 AMI BIOS Checkpoints                  | 63 |
| 3.7.1 Checkpoint Ranges                   | 63 |
| 3.7.2 Standard Checkpoints                | 64 |
| Appendix                                  | 73 |
| Appendix A: I/O Port Address Map          | 74 |
| Appendix B: Interrupt Request Lines (IRQ) | 77 |
| Appendix C: BIOS Memory Map               | 78 |
| Appendix D: Watchdog Timer (WDT) Setting  | 80 |
| Appendix E: Digital I/O Setting           | 81 |

# Chapter 1 Introduction

# **1.1 Copyright Notice**

All Rights Reserved.

The information in this document is subject to change without prior notice in order to improve the reliability, design and function. It does not represent a commitment on the part of the manufacturer.

Under no circumstances will the manufacturer be liable for any direct, indirect, special, incidental, or consequential damages arising from the use or inability to use the product or documentation, even if advised of the possibility of such damages.

This document contains proprietary information protected by copyright. All rights are reserved. No part of this manual may be reproduced by any mechanical, electronic, or other means in any form without prior written permission of the manufacturer.

# **1.2 Declaration of Conformity**

CE

The CE symbol on your product indicates that it is in compliance with the directives of the Union European (EU). A Certificate of Compliance is available by contacting Technical Support.

This product has passed the CE test for environmental specifications when shielded cables are used for external wiring. We recommend the use of shielded cables. This kind of cable is available from ARBOR. Please contact your local supplier for ordering information.

This product has passed the CE test for environmental specifications. Test conditions for passing included the equipment being operated within an industrial enclosure. In order to protect the product from being damaged by ESD (Electrostatic Discharge) and EMI leakage, we strongly recommend the use of CE-compliant industrial enclosure products.

# Warning

This is a class A product. In a domestic environment this product may cause radio interference in which case the user may be required to take adequate measures.

# FCC Class A

This device complies with Part 15 of the FCC Rules. Operation is subject to the following two conditions:

(1)This device may not cause harmful interference, and

(2)This device must accept any interference received, including interference that may cause undesired operation.

#### NOTE:

This equipment has been tested and found to comply with the limits for a Class A digital device, pursuant to Part 15 of the FCC Rules. These limits are designed to provide reasonable protection against harmful interference when the equipment is operated in a commercial environment. This equipment generates, uses, and can radiate radio frequency energy and, if not installed and used in accordance with the instruction manual, may cause harmful interference to radio communications. Operation of this equipment in a residential area is likely to cause harmful interference in which case the user will be required to correct the interference at his own expense.

#### RoHS

ARBOR Technology Corp. certifies that all components in its products are in compliance and conform to the European Union's Restriction of Use of Hazardous Substances in Electrical and Electronic Equipment (RoHS) Directive 2002/95/EC.

The above mentioned directive was published on 2/13/2003. The main purpose of the directive is to prohibit the use of lead, mercury, cadmium, hexavalent chromium, polybrominated biphenyls (PBB), and polybrominated diphenyl ethers (PBDE) in electrical and electronic products. Member states of the EU are to enforce by 7/1/2006.

ARBOR Technology Corp. hereby states that the listed products do not contain unintentional additions of lead, mercury, hex chrome, PBB or PBDB that exceed a maximum concentration value of 0.1% by weight or for cadmium exceed 0.01% by weight, per homogenous material. Homogenous material is defined as a substance or mixture of substances with uniform composition (such as solders, resins, plating, etc.). Lead-free solder is used for all terminations (Sn(96-96.5%), Ag(3.0-3.5%) and Cu(0.5%)).

# SVHC / REACH

To minimize the environmental impact and take more responsibility to the earth we live, Arbor hereby confirms all products comply with the restriction of SVHC (Substances of Very High Concern) in (EC) 1907/2006 (REACH --Registration, Evaluation, Authorization, and Restriction of Chemicals) regulated by the European Union.

All substances listed in SVHC < 0.1 % by weight (1000 ppm)

# 1.3 About This User's Manual

This user's manual provides general information and installation instructions about the product. This User's Manual is intended for experienced users and integrators with hardware knowledge of personal computers. If you are not sure about any description in this booklet. please consult your vendor before further handling.

# 1.4 Warning

Single Board Computers and their components contain very delicate Integrated Circuits (IC). To protect the Single Board Computer and its components against damage from static electricity, you should always follow the following precautions when handling it :

1. Disconnect your Single Board Computer from the power source when you want to work on the inside.

2. Hold the board by the edges and try not to touch the IC chips, leads or circuitry.

3. Use a grounded wrist strap when handling computer components.

4. Place components on a grounded antistatic pad or on the bag that comes with the Single Board Computer, whenever components are separated from the system.

# **1.5 Replacing the Lithium Battery**

Incorrect replacement of the lithium battery may lead to a risk of explosion.

The lithium battery must be replaced with an identical battery or a battery type recommended by the manufacturer.

Do not throw lithium batteries into the trash-can. It must be disposed of in accordance with local regulations concerning special waste.

# 1.6 Technical Support

If you have any technical difficulties, please do not hesitate to call or e-mail our customer service.

http://www.arbor.com.tw

E-mail:info@arbor.com.tw

# 1.7 Warranty

This product is warranted to be in good working order for a period of two years from the date of purchase. Should this product fail to be in good working order at any time during this period, we will, at our option, replace or repair it at no additional charge except as set forth in the following terms. This warranty does not apply to products damaged by misuse, modifications, accident or disaster.

Vendor assumes no liability for any damages, lost profits, lost savings or any other incidental or consequential damage resulting from the use, misuse of, or inability to use this product. Vendor will not be liable for any claim made by any other related party.

Vendors disclaim all other warranties, either expressed or implied, including but not limited to implied warranties of merchantability and fitness for a particular purpose, with respect to the hardware, the accompanying product's manual(s) and written materials, and any accompanying hardware. This limited warranty gives you specific legal rights.

Return authorization must be obtained from the vendor before returned merchandise will be accepted. Authorization can be obtained by calling or faxing the vendor and requesting a Return Merchandise Authorization (RMA) number. Returned goods should always be accompanied by a clear problem description.

# 1.8 Packing List Packing List

Before you begin installing your single board, please make sure that the following materials have been shipped:

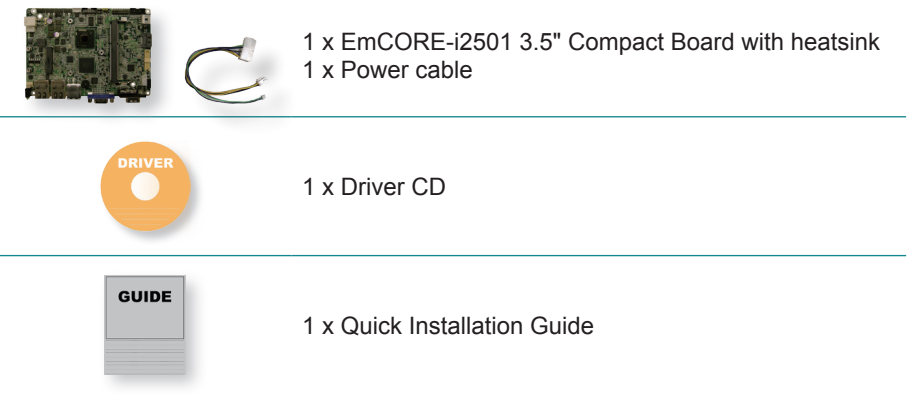

If any of the above items is damaged or missing, contact your vendor immediately.

# 1.9 Ordering Information

| EmCORE-i2501-N26           | Intel <sup>®</sup> Atom <sup>™</sup> N2600 3.5" Compact Board with CFast socket |
|----------------------------|---------------------------------------------------------------------------------|
| EmCORE-i2501D-N26<br>(BTO) | Intel <sup>®</sup> Atom™ N2600 3.5" Compact Board with 8GB NANDrive             |
| EmCORE-i2501-D25           | Intel <sup>®</sup> Atom <sup>™</sup> D2550 3.5" Compact Board with CFast socket |
| EmCORE-i2501D-D25<br>(BTO) | Intel <sup>®</sup> Atom™ D2550 3.5" Compact Board with 8GB NANDrive             |

# **Optional Accessories**

|                | Cable Kit            |
|----------------|----------------------|
|                | 1 x COM port cable   |
| CPK 06 2501 00 | 1 x audio cable      |
| CBR-00-2301-00 | 2 x USB cables       |
|                | 1 x SATA cable       |
|                | 1 x SATA power cable |

# 1.10 Specifications

| Form Factor                                                          | 3.5" Compact Board                                                                          |  |  |
|----------------------------------------------------------------------|---------------------------------------------------------------------------------------------|--|--|
| CPU                                                                  | Soldered onboard Intel <sup>®</sup> Atom™ N2600 at 1.6GHz or D2550 at 1.86GHz processor     |  |  |
| Chipset                                                              | Intel <sup>®</sup> PCH NM10                                                                 |  |  |
| System Memory                                                        | 1 x 204-pin DDR3 SO-DIMM socket, supporting 1066MHz<br>SDRAM up to 4GB (D2550)/ 2GB (N2600) |  |  |
| Graphics Chipset                                                     | Integrated Intel® Graphics Media Accelerator 3650/ 3600                                     |  |  |
|                                                                      | Analog RGB supports resolution up to 1920x1200@60Hz                                         |  |  |
|                                                                      | DVI-I: support Analog RBG up to 1920 x 1200 @60Hz or<br>DVI up to 1920 x 1200 @60Hz         |  |  |
| Graphics Interface                                                   | Single Channel:<br>- 18-bit LVDS for EmCORE-i2501-N26<br>- 24-bit LVDS for EmCORE-i2501-D25 |  |  |
|                                                                      | Support dual independent display                                                            |  |  |
| Ethernet                                                             | 2 x Intel® 82583V PCIe Gigabit Ethernet Controllers                                         |  |  |
| I/O Chips                                                            | Fintek F81866D                                                                              |  |  |
| BIOS                                                                 | AMI UEFI BIOS                                                                               |  |  |
| Audio Realtek ALC662 5.1 Channel HD Audio CODEC, Mic-in/<br>Line-out |                                                                                             |  |  |
|                                                                      | 1 x Serial ATA port with 300MB/s HDD transfer rate                                          |  |  |
| Storage                                                              | 1 x CFast socket or soldered onboard 8GB NANDriver (Alternative)                            |  |  |
| Serial Port                                                          | 2 x COM ports (1 x RS-232 port, 1 x RS-232/422/485 port selectable)                         |  |  |
| Universal Serial Bus                                                 | 6 x USB 2.0 ports                                                                           |  |  |
| Digital IO                                                           | 8-bit programmable Digital Input/ Output                                                    |  |  |
| Expansion Bus                                                        | 1 x Mini-card socket (half size)                                                            |  |  |
| Power Requirement                                                    | +12V DC                                                                                     |  |  |
| Operation Temp.                                                      | -20°C ~ 70°C (-4°F ~ 158°F)                                                                 |  |  |
| Operating Humidity                                                   | 10 ~ 95% @ 70°C (non-condensing)                                                            |  |  |
| Watchdog Timer                                                       | 1~255 levels reset                                                                          |  |  |
| Dimension (L x W)                                                    | 146 x 102 mm (5.7" x 4.0")                                                                  |  |  |

# 1.11 Board Dimensions

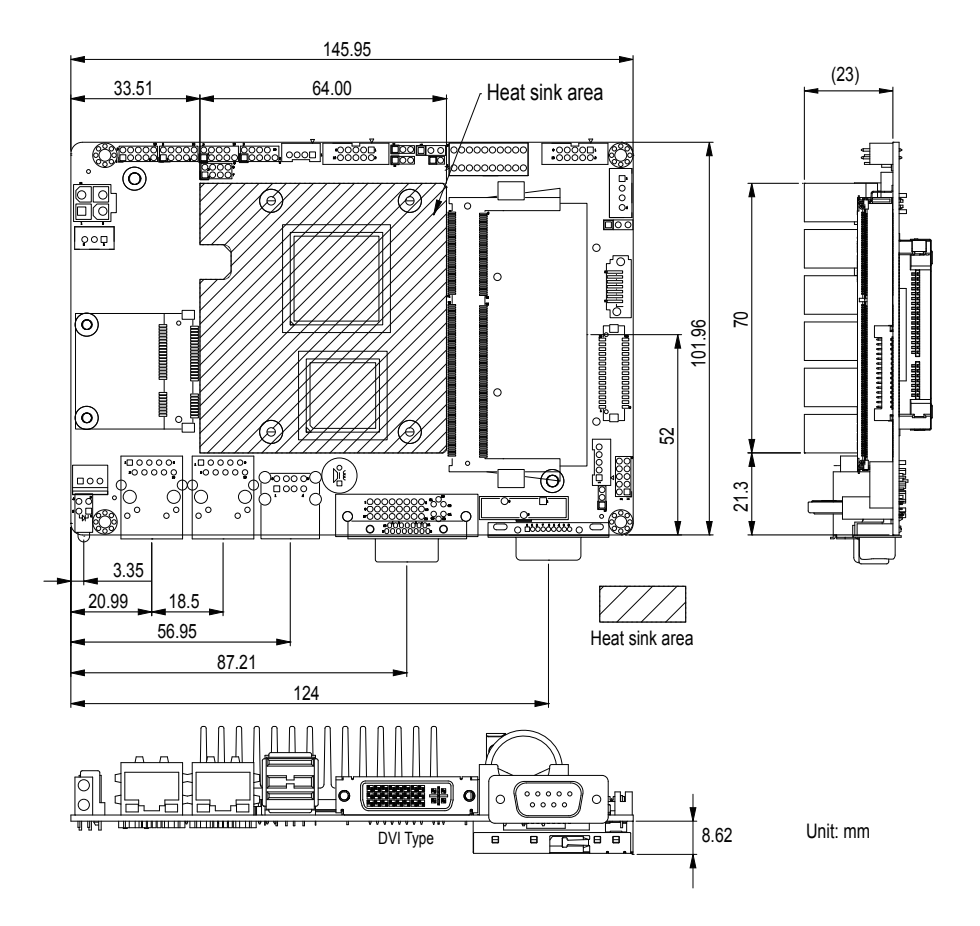

# Chapter 2 Installation

# 2.1 Block Diagram

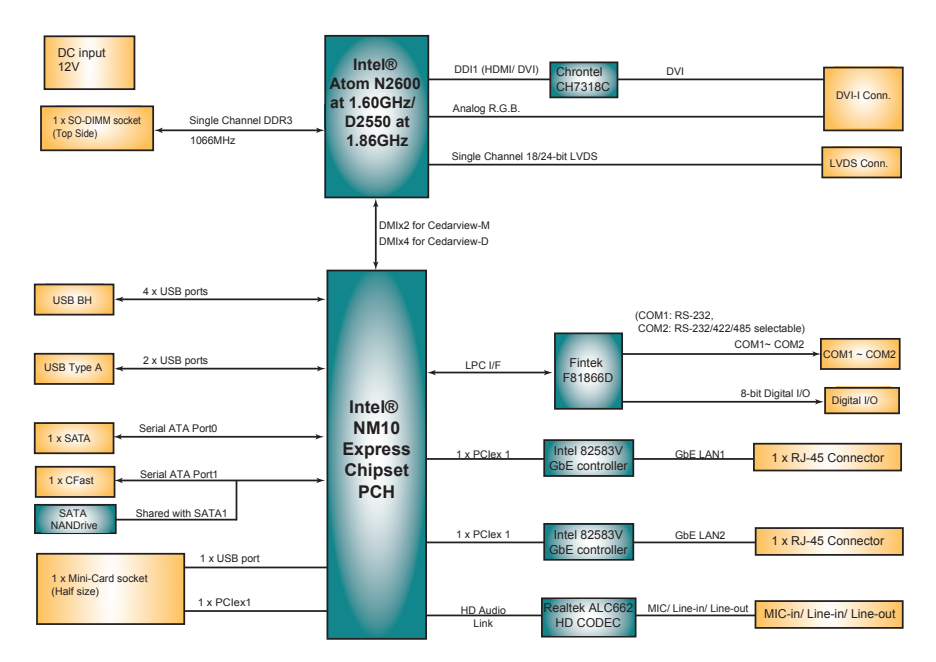

# 2.2 Jumpers

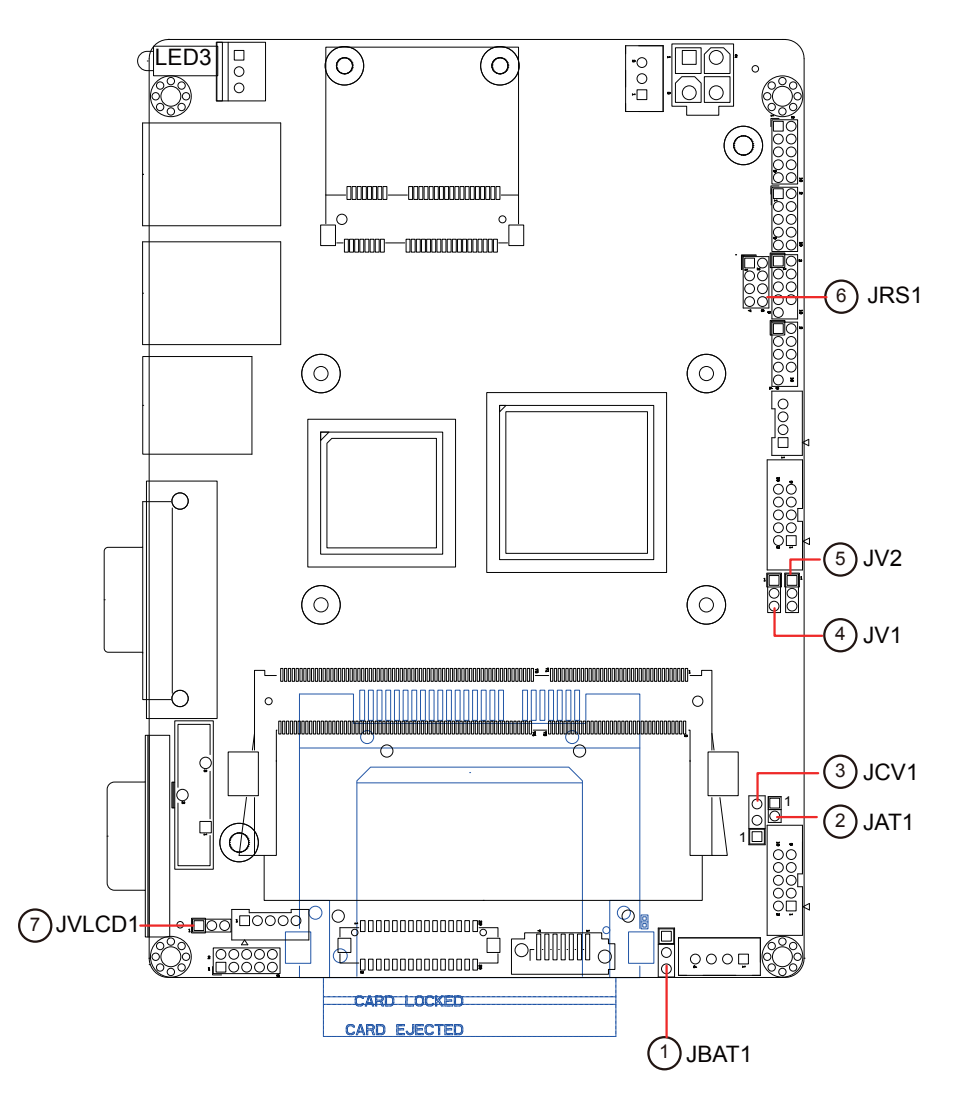

# 2.3 Connectors

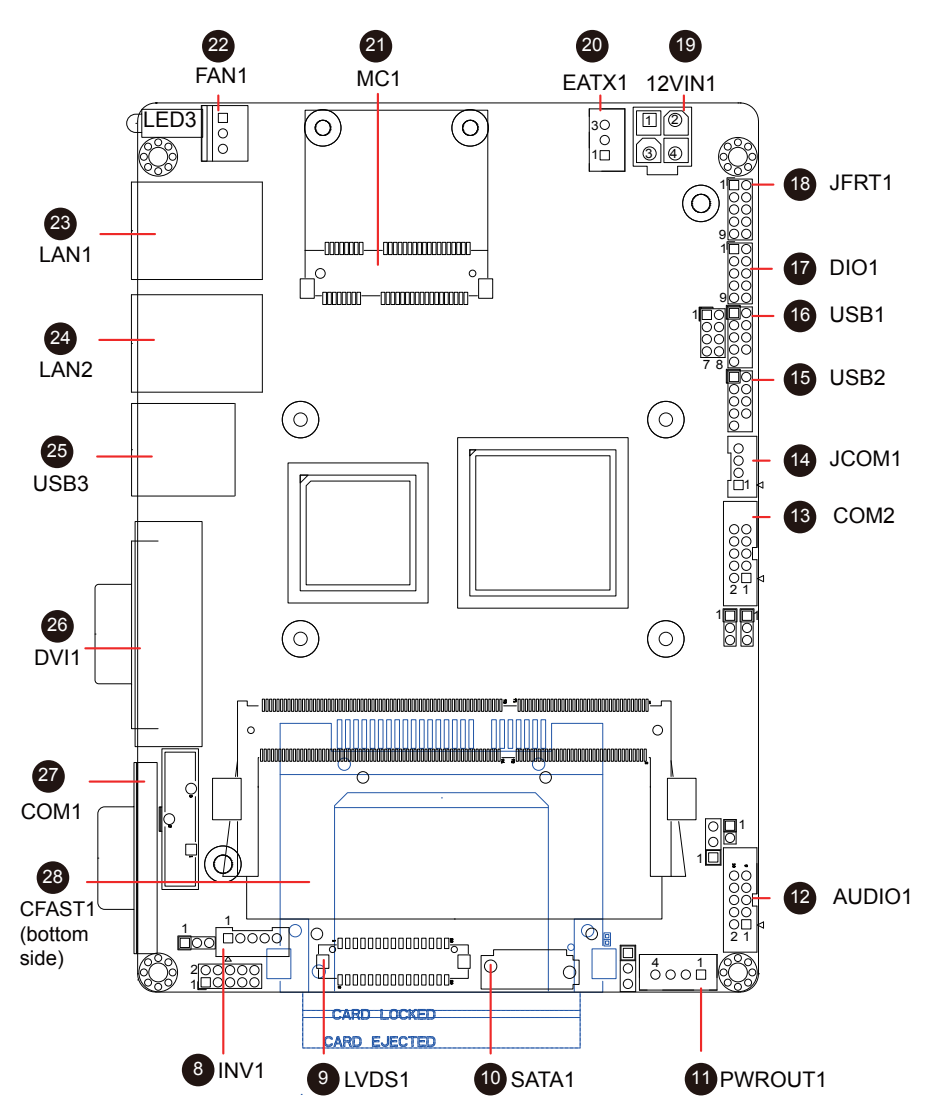

# Jumpers JBAT1: Clear CMOS Setting (1)

If the board refuses to boot due to inappropriate CMOS settings here is how to proceed to clear (reset) the CMOS to its default values.

Connector type: 2.54mm pitch 1x3-pin headers

| Pin | Mode                |       |
|-----|---------------------|-------|
| 1-2 | Keep CMOS (Default) |       |
| 2-3 | Clear CMOS          | 3 2 1 |

You may need to clear the CMOS if your system cannot boot up because you forgot your password, the CPU clock setup is incorrect, or the CMOS settings need to be reset to default values after the system BIOS has been updated. Refer to the following solutions to reset your CMOS setting:

# Solution A:

- 1. Power off the system and disconnect the power cable.
- 2. Place a shunt to short pin 2 and pin 3 of JBAT1 for five seconds.
- 3. Place the shunt back to pin 1 and pin 2 of JBAT1.
- 4. Power on the system.

# Solution B:

If the CPU Clock setup is incorrect, you may not be able to boot up. In this case, follow these instructions:

Turn the system off, then on again. The CPU will automatically boot up using standard parameters.

As the system boots, enter BIOS and set up the CPU clock.

# Note:

If you are unable to enter BIOS setup, turn the system on and off a few times.

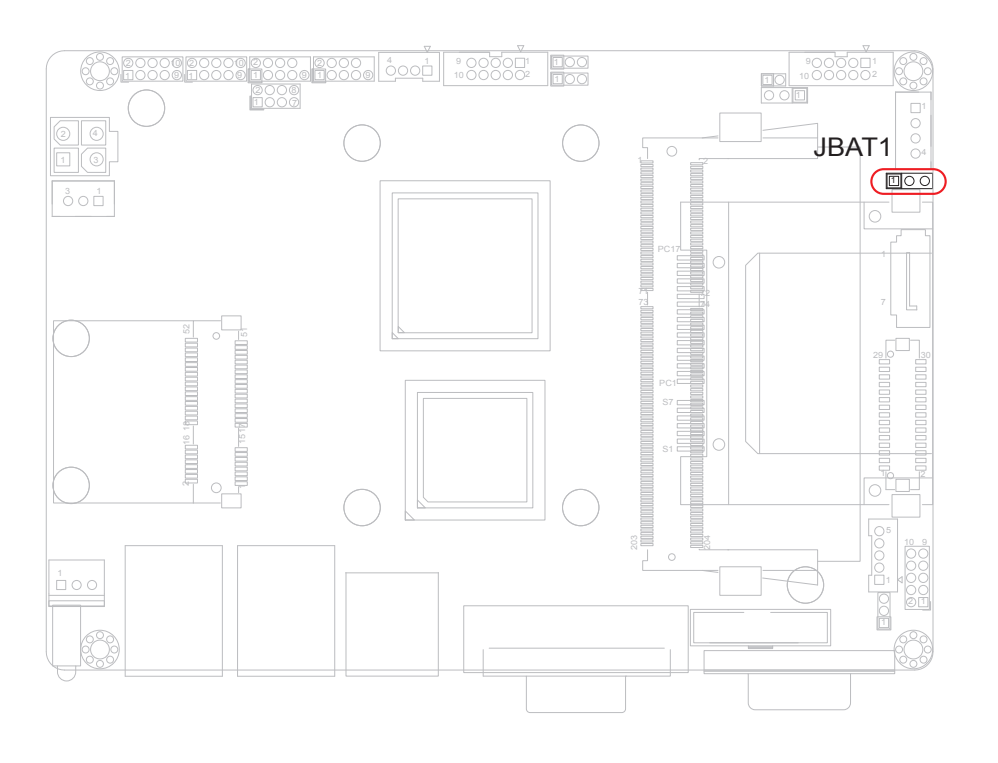

# JAT1: AT/ATX Power Mode Selection (2)

The power mode jumper selects the power mode for the system. Connector type: 2.00mm pitch 1x2-pin headers.

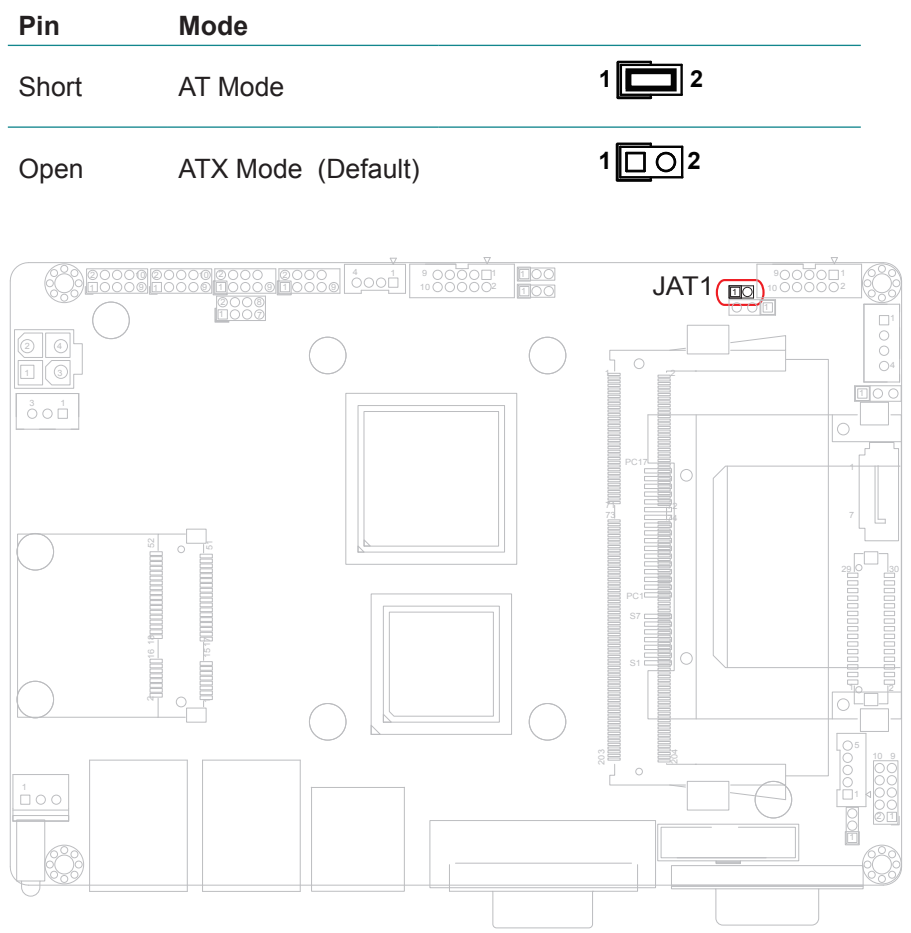

# **JCV1: COM Port Power Selector (3)**

The pin-9 of COM1 and COM2 ports could be selected to +5V or +12V. Connector type: 2.54mm pitch 1x3-pin headers.

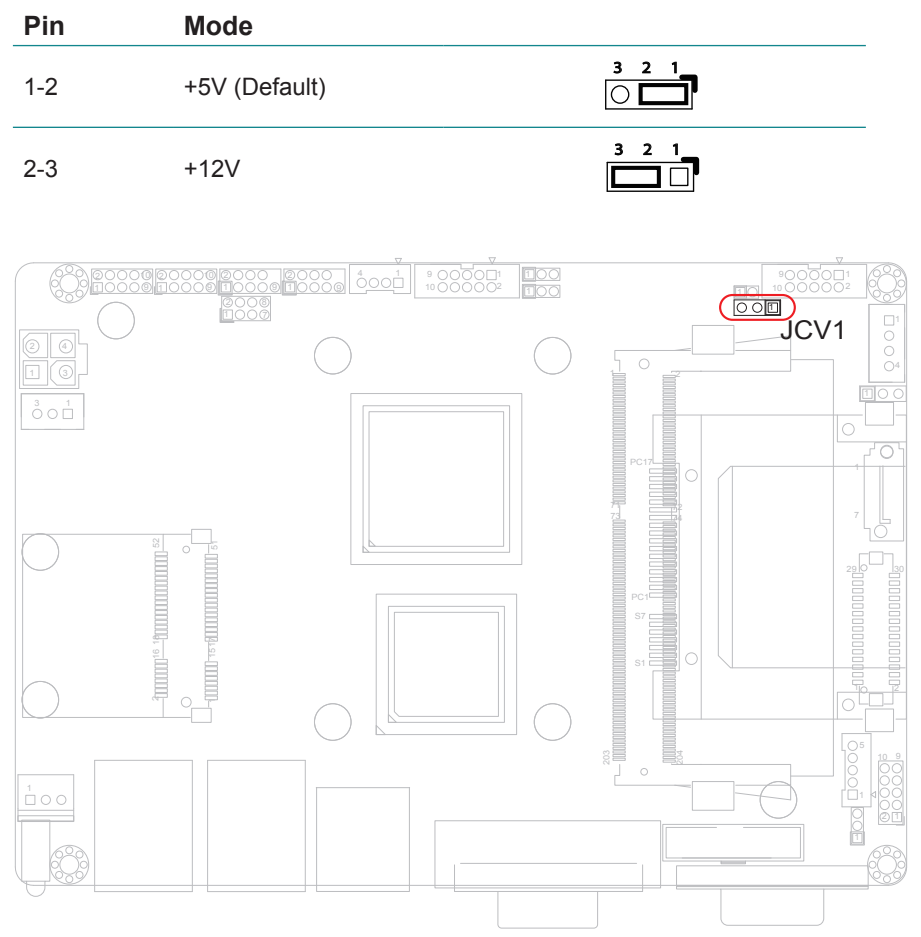

# JV1/ JV2: Voltage/ RI Selector for COM1/ COM2 (4, 5)

The pin-9 of COM1 and COM2 ports could be selected to +5V or +12V by JCV1 and be selected to RI by JV1/ JV2.

Connector type: 2.54mm pitch 1x3-pin headers.

| Pin | Mode                       |                                                  |
|-----|----------------------------|--------------------------------------------------|
| 1-2 | RI (Default)               | $\begin{array}{c} 3  2  1 \\ \hline \end{array}$ |
| 2-3 | +5V/+12V (depends on JCV1) | 3 2 1<br>                                        |

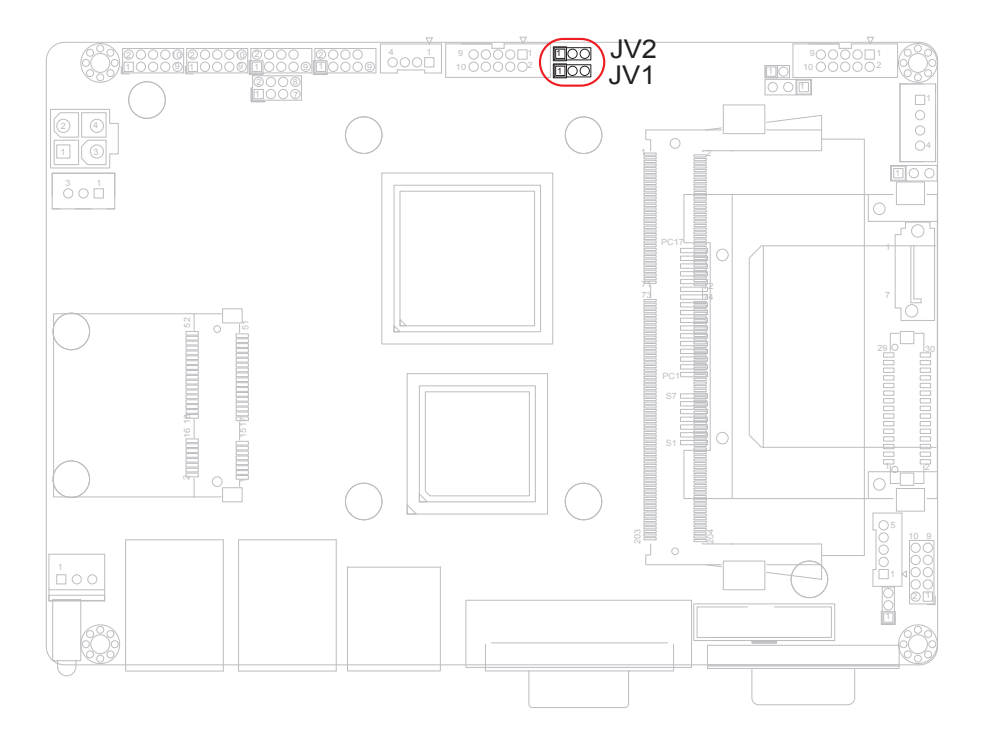

# JRS1: COM2 RS-232/422/485 Mode Selection (6)

The onboard COM2 port can be configured to operate in RS-422 or RS-485 modes. RS-422 modes differ in the way RX/TX is being handled. Jumper JRS1 switches between RS-232 or RS-422/485 mode. All RS-232/422/482 modes are available on COM2.

Connector type: 2.00mm pitch 2x4-pin headers.

| Mode | RS-232<br>(Default) | RS-422 | RS-485 |
|------|---------------------|--------|--------|
| 1-2  | Short               | Open   | Open   |
| 3-4  | Open                | Short  | Open   |
| 5-6  | Open                | Open   | Short  |
|      |                     | 1 2    | 1 2    |

708

7008

# JRS1: COM2 RS-485 Auto-FLow Selection (6)

7

| Mode | Disable | Enable |
|------|---------|--------|
| 5-6  | Short   | Short  |
| 7-8  | Short   | Open   |
|      |         |        |

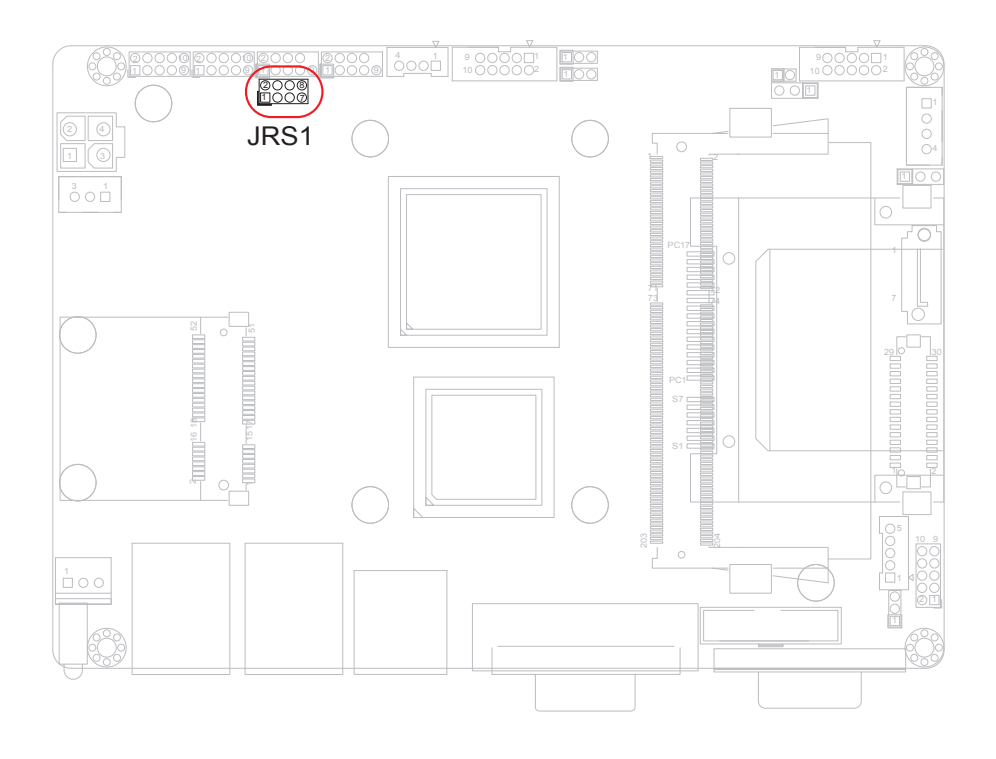

# JVLCD1: LVDS1 LCD Panel Voltage Selection (7)

The voltage of LCD panel could be selected by JVLCD1 in +5V or +3.3V. Connector type: 2.00 mm pitch 1x3-pin headers

| Pin | Voltage         |  |
|-----|-----------------|--|
| 1-2 | +5V             |  |
| 2-3 | +3.3V (Default) |  |

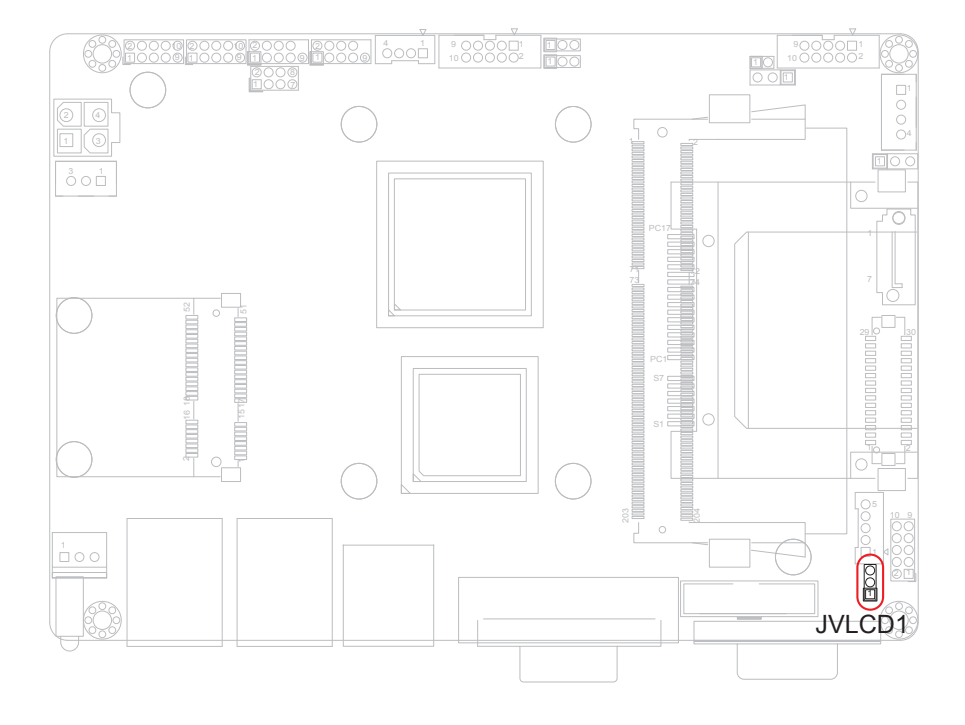

# Connectors

# **INV1: LCD Inverter Connector (8)**

Connector type: 2.00mm pitch 1x5-pin box wafer connector.

| Pin | Description        |        |   |
|-----|--------------------|--------|---|
| 1   | +12V               | 1      |   |
| 2   | GND                | 2      | ğ |
| 3   | on/off             | 3<br>4 | ğ |
| 4   | Brightness control | 5      | 0 |
| -   |                    | -      |   |

5 GND

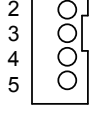

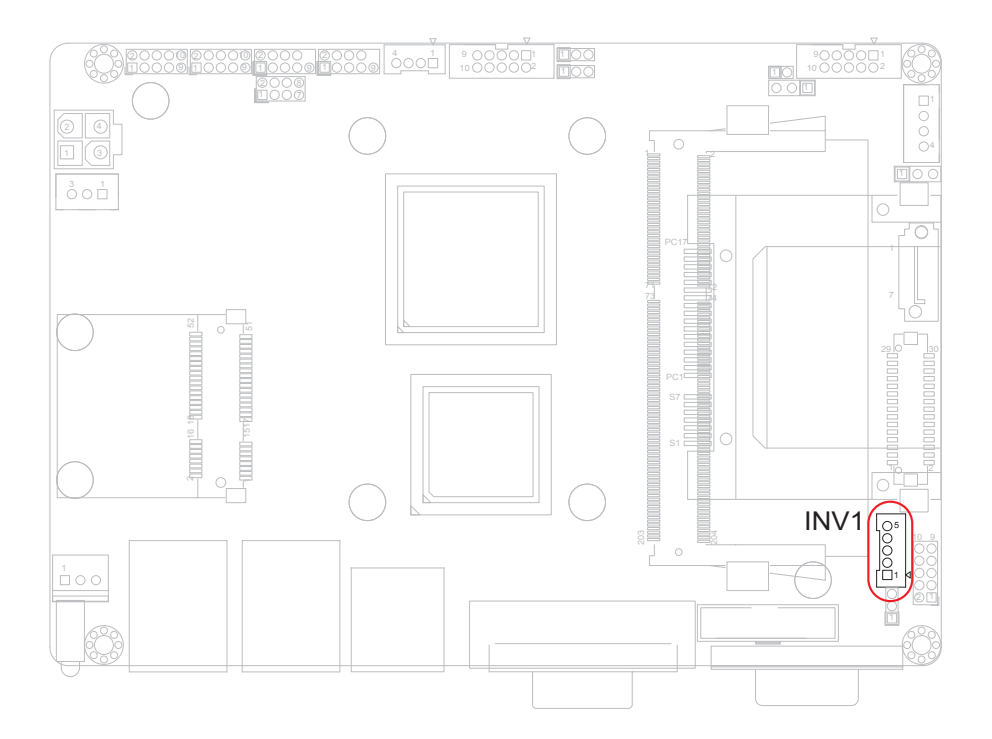

# LVDS1: LVDS Connector (9)

The LVDS connector supports single channel 18-bit or 24-bit LVDS. VDD could be selected by JVLCD1 in +5V or +3.3V.

Connector type: DF-13-30DP-1.25V

| Pin | Description | Pin | Description |
|-----|-------------|-----|-------------|
| 2   | VDD         | 1   | VDD         |
| 4   | N/C         | 3   | TX1_CLK+    |
| 6   | N/C         | 5   | TX1_CLK-    |
| 8   | GND         | 7   | GND         |
| 10  | N/C         | 9   | TX1_D0+     |
| 12  | N/C         | 11  | TX1_D0-     |
| 14  | GND         | 13  | GND         |
| 16  | N/C         | 15  | TX1_D1+     |
| 18  | N/C         | 17  | TX1_D1-     |
| 20  | GND         | 19  | GND         |
| 22  | N/C         | 21  | TX1_D2+     |
| 24  | N/C         | 23  | TX1_D2-     |
| 26  | GND         | 25  | GND         |
| 28  | N/C         | 27  | TX1_D3+     |
| 30  | N/C         | 29  | TX1_D3-     |

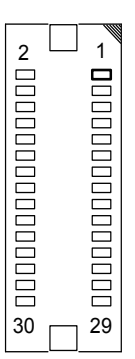

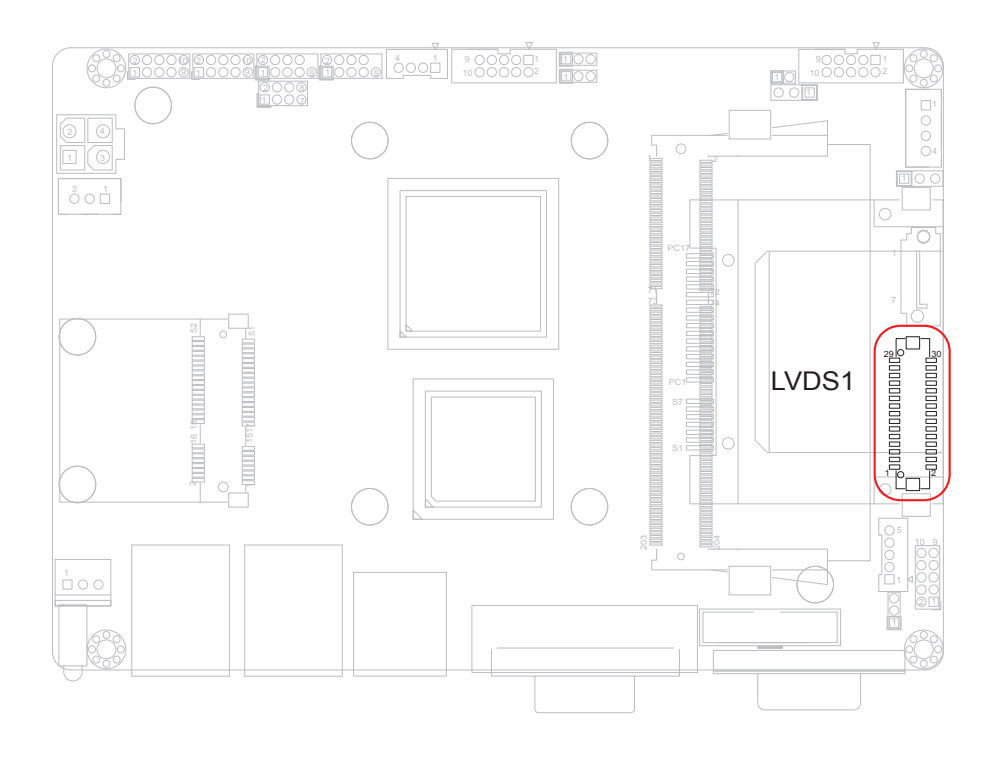

# SATA1: Serial ATA Connector (10)

There are on board two SATA connectors, third generation SATA drives transfer data at speeds as high as 600MB/s, twice the transfer speed of first generation SATA drives.

| Pin | Description |                                        |
|-----|-------------|----------------------------------------|
| 1   | GND         | s et                                   |
| 2   | TX+         | <u>                               </u> |
| 3   | TX-         |                                        |
| 4   | GND         |                                        |
| 5   | RX-         |                                        |
| 6   | RX+         |                                        |
| 7   | GND         |                                        |

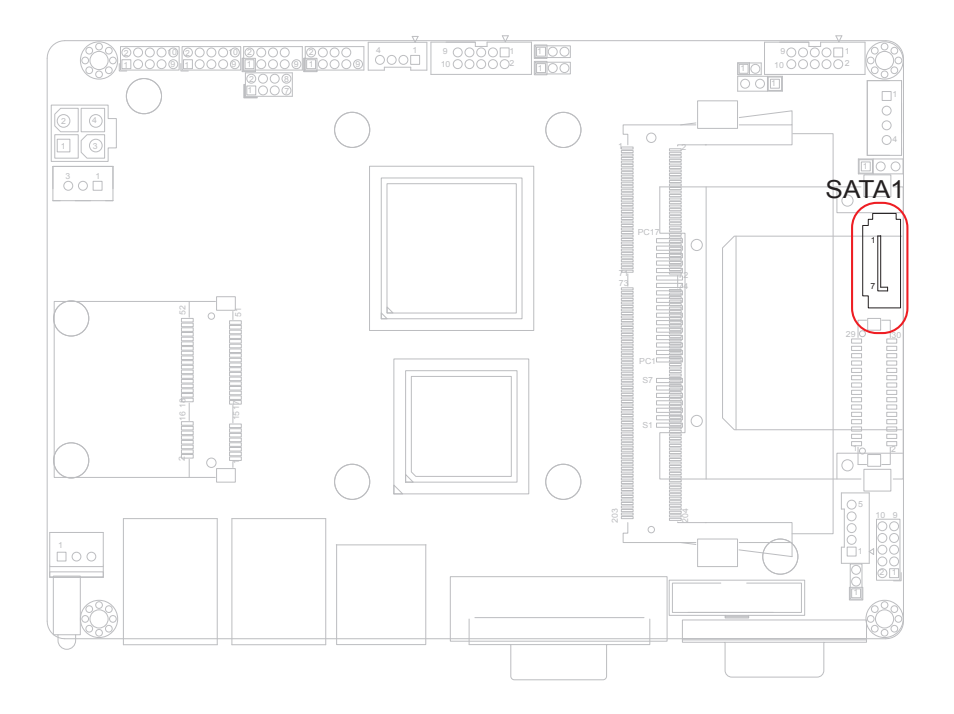

# **PWROUT1: SATA Power Connector (11)**

Connector type: 2.54mm pitch 1x4-pin wafer one wall connector

| Pin | Description |         |
|-----|-------------|---------|
| 1   | +5V         | 1       |
| 2   | GND         | 2 U 3 0 |
| 3   | GND         | 4 0     |
| 4   | +12V        |         |

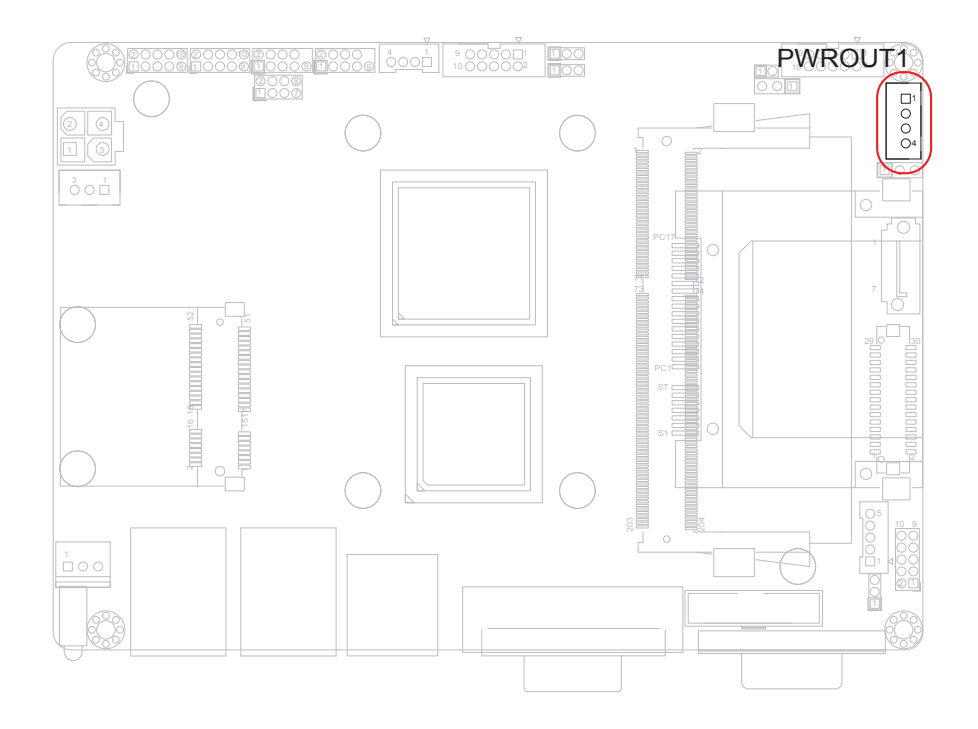

# AUDIO1: AUDIO Connector (12)

Connector type: 2.00mm pitch 2x5-pin box header.

| Pin | Description  | Pin | Description   |   |
|-----|--------------|-----|---------------|---|
| 1   | Lin_In_Left  | 2   | Line_In_Right | - |
| 3   | GND          | 4   | GND           | - |
| 5   | MICL         | 6   | MICR          | _ |
| 7   | GND          | 8   | GND           | - |
| 9   | Speaker Left | 10  | Speaker Right | - |

1 2

9 10

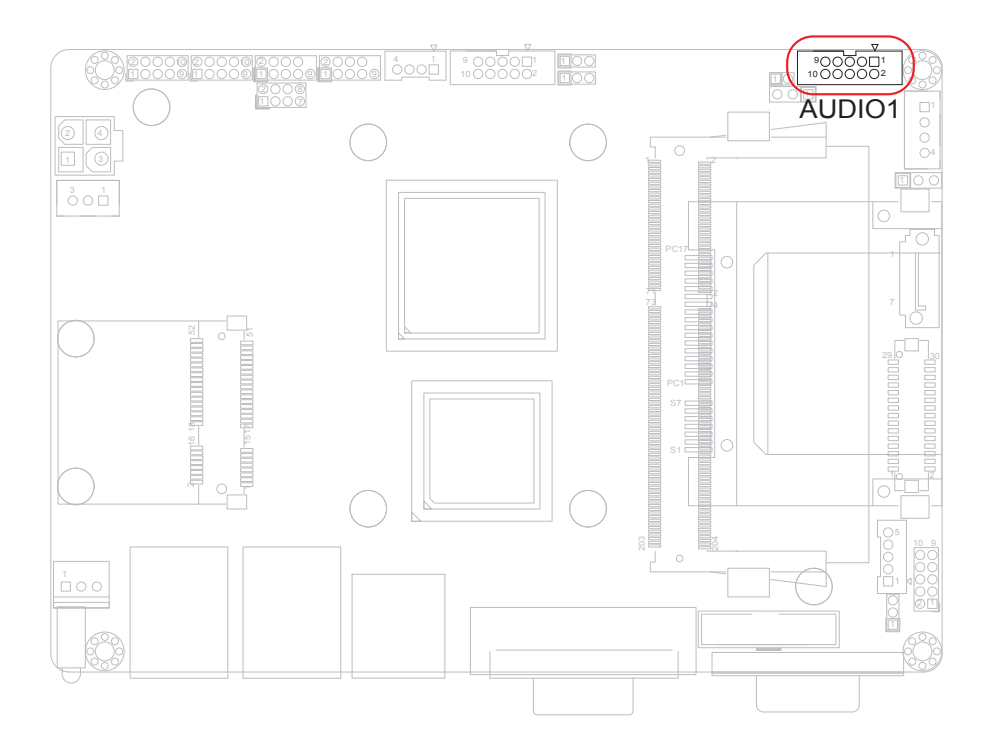

# **COM2: Serial Port Connector (13)**

Connector type: 2.00mm pitch 2x5-pin box header.

| Pin | Description | Pin | Description |      | _ |
|-----|-------------|-----|-------------|------|---|
| 1   | DCD#2       | 2   | RXD2        | 1 2  |   |
| 3   | TXD2        | 4   | DTR#2       |      |   |
| 5   | GND         | 6   | DSR#2       | ſŏŏ  | ; |
| 7   | RTS#2       | 8   | CTS#2       | 9 10 | ) |
| 9   | RI2         | 10  | N/C         |      |   |

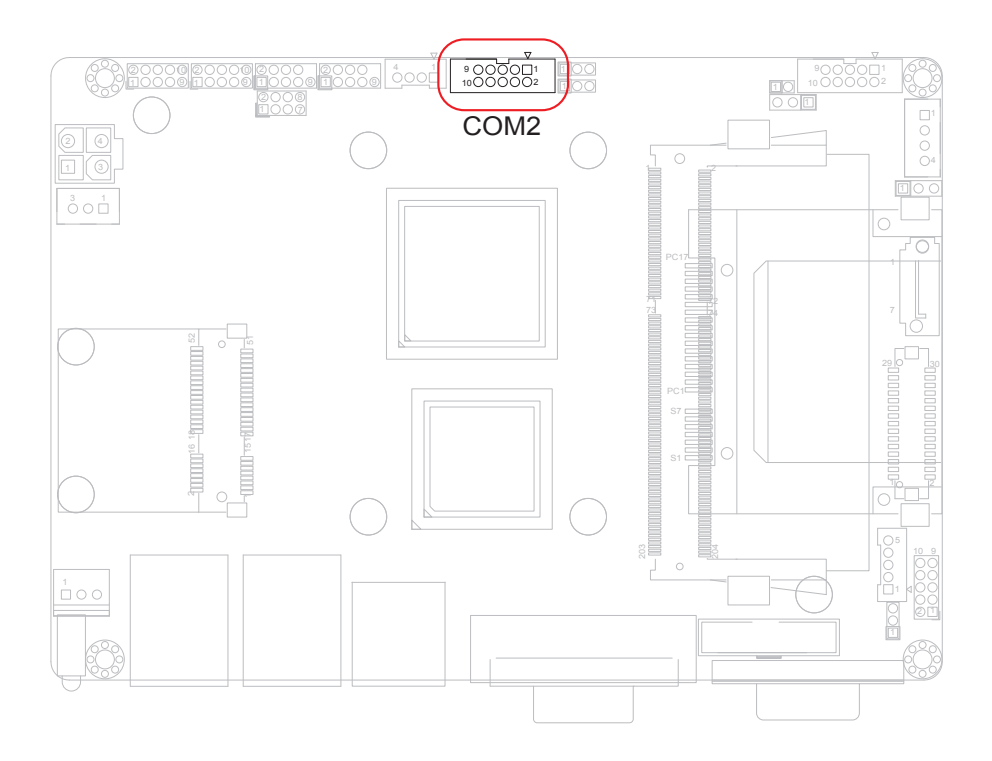

# JCOM1: COM2 RS-422/ 485 Connector (14)

Connector type: 2.00mm pitch 1x4 box wafer connector

| Pin | RS-422 | RS-485 |     |
|-----|--------|--------|-----|
| 1   | TX+    | Data+  | 1   |
| 2   | TX-    | Data-  | 2 O |
| 3   | RX+    | N/C    | 4_0 |
| 4   | RX-    | N/C    |     |

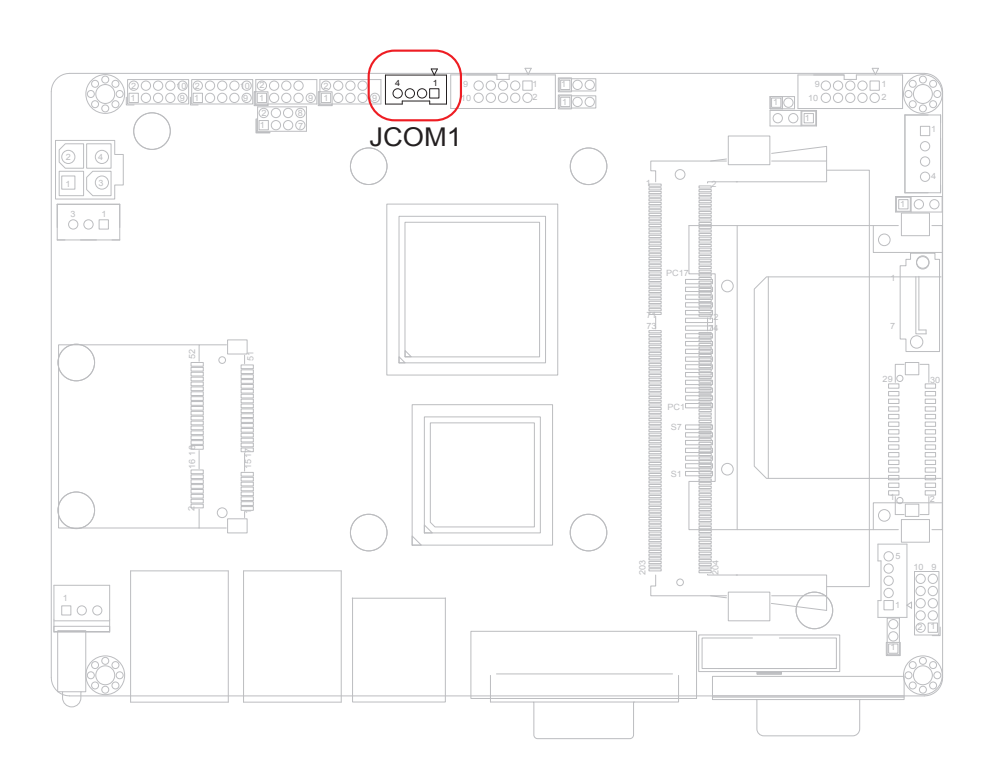

# USB1, 2: USB Connectors (15, 16)

The CPU board on board supports two headers USB1, USB2 that can connect up to 4 high-speed (Data transfers at 480Mb/s), full-speed (Data transfers at 12Mb/s) or low-speed (Data transfers at 1.5Mb/s) USB devices. Connector type: 2.00mm 2x5-pin headers

| Description | Pin                                                | Description                             | _                                                                           |
|-------------|----------------------------------------------------|-----------------------------------------|-----------------------------------------------------------------------------|
| +5V         | 2                                                  | +5V                                     | 102                                                                         |
| USBD-       | 4                                                  | USBD-                                   |                                                                             |
| USBD+       | 6                                                  | USBD+                                   |                                                                             |
| GND         | 8                                                  | GND                                     | 3 <u>0</u> 10                                                               |
| N/C         | 10                                                 | N/C (Key)                               | -                                                                           |
|             | Description<br>+5V<br>USBD-<br>USBD+<br>GND<br>N/C | DescriptionPin+5V2USBD-4USBD+6GND8N/C10 | DescriptionPinDescription+5V2+5VUSBD-4USBD-USBD+6USBD+GND8GNDN/C10N/C (Key) |

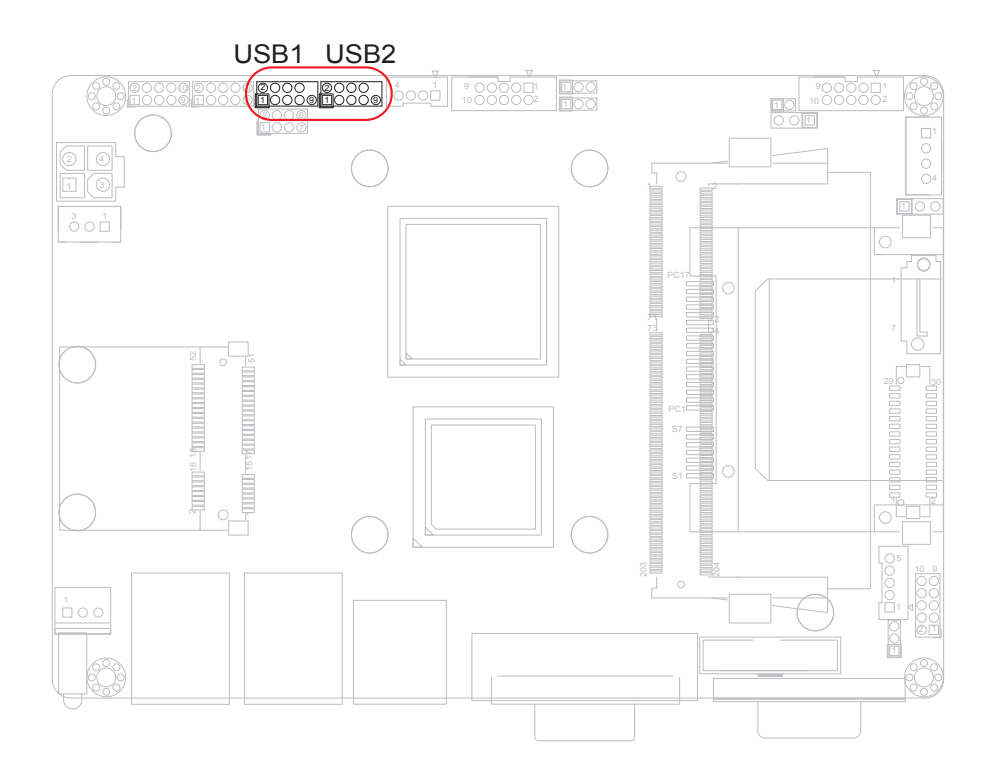

# DIO1: Digital I/O Connector (17)

DIO1 is a 8-bit DIO connector that supports 8-bit programmable digital Input and Output.

Connector type: 2.00 mm pitch 2x5-pin headers.

| Pin | Description | Pin | Description |      |
|-----|-------------|-----|-------------|------|
| 1   | DIO1        | 2   | DIO2        |      |
| 3   | DIO3        | 4   | DIO4        |      |
| 5   | DIO5        | 6   | DIO6        | ŐČ   |
| 7   | DIO7        | 8   | DIO8        | 9 10 |
| 9   | +5V         | 10  | GND         |      |

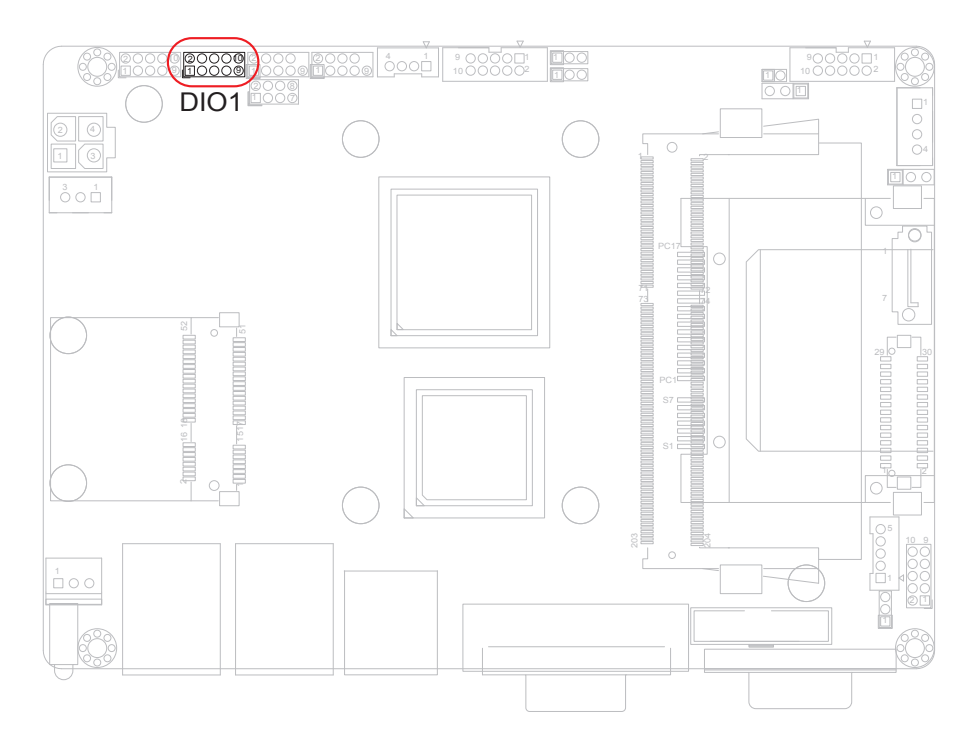

# JFRT1: Switches and Indicators (18)

It provides connectors for system indicators that provides light indication of the computer activities and switches to change the computer status. Connector type: 2.00 mm pitch 2x5-pin headers

| Pin | Description | Pin | Description |      |
|-----|-------------|-----|-------------|------|
| 1   | RESET+      | 2   | RESET-      |      |
| 3   | POWER_LED+  | 4   | POWER_LED-  |      |
| 5   | HDD_LED+    | 6   | HDD_LED-    |      |
| 7   | SPEAK+      | 8   | SPEAK-      | 9 10 |
| 9   | PWRBTN+     | 10  | PWRBTN-     | -    |

RESET: Reset Button, pin 1-2.

This 2-pin connector connects to the case-mounted reset switch and is used to reboot the system.

POWER\_LED: Power LED Connector, pin 3-4.

This 2-pin connector connects to the case-mounted power LED. Power LED can be indicated when the CPU card is on or off. And keyboard lock can be used to disable the keyboard function so the PC will not respond by any input.

HDD\_LED: HDD LED Connector, pin 5-6.

This 2-pin connector connects to the case-mounted HDD LED to indicate hard disk activity.

SPEAK: External Speaker, pin 7-8.

This 2-pin connector connects to the case-mounted speaker.

PWRBTN: ATX soft power switch, pin 9-10.

This 2-pin connector connects to the case-mounted Power button.

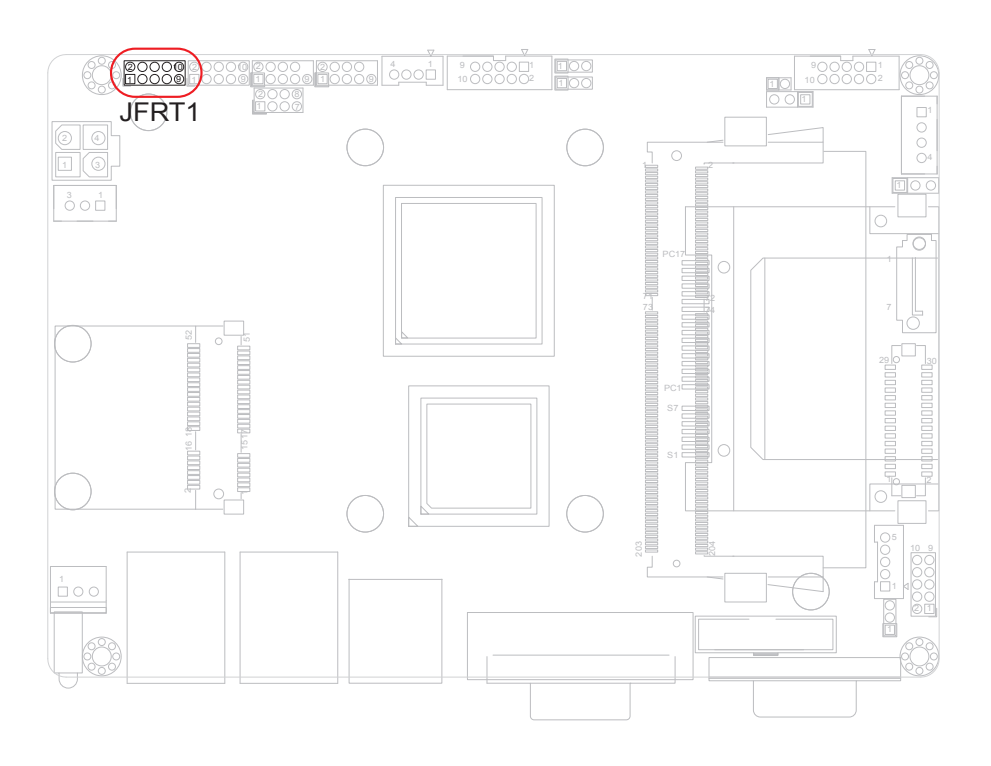
1

# 12VIN1: ATX +12V Connector (19)

PWR1 supplies the CPU operation at +12V (Vcore).

| Pin | Description | Pin | Description |                                        |
|-----|-------------|-----|-------------|----------------------------------------|
| 2   | GND         | 4   | +12V        | $\begin{bmatrix} 2 \\ 4 \end{bmatrix}$ |
| 1   | GND         | 3   | +12V        |                                        |

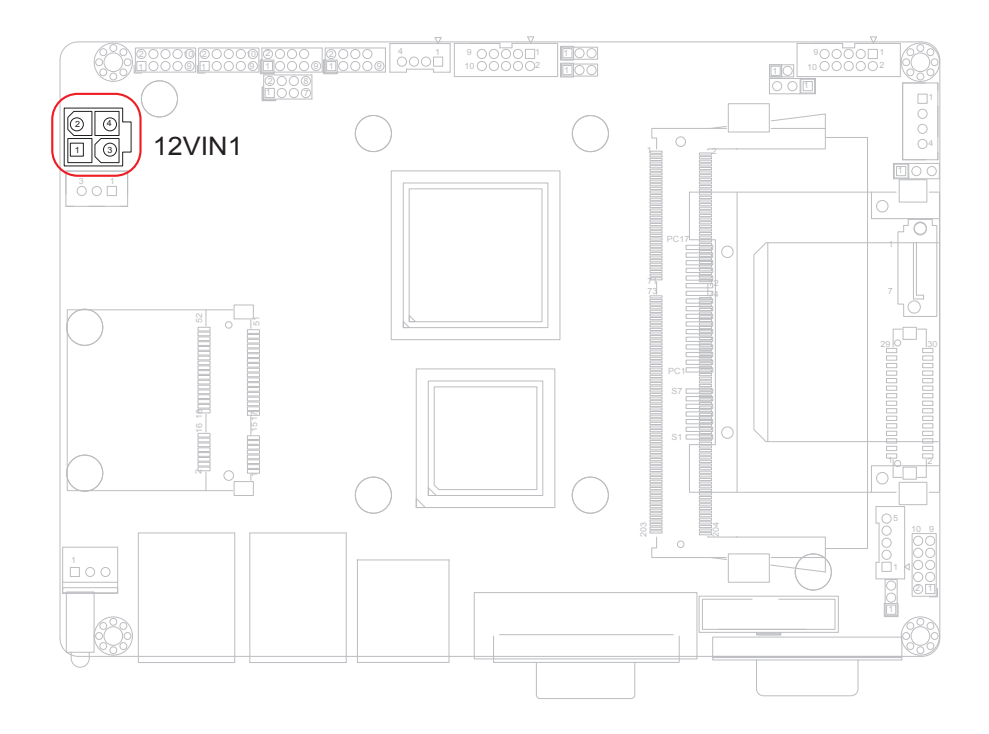

# EATX1: ATX Feature Connector (20)

Connector type: 2.54mm pitch 1x3-pin box wafer connector

#### Pin Description

| 1 | PS-ON | 1 |    |
|---|-------|---|----|
| 2 | GND   | 2 | 01 |
|   |       |   |    |

3 5V\_SB

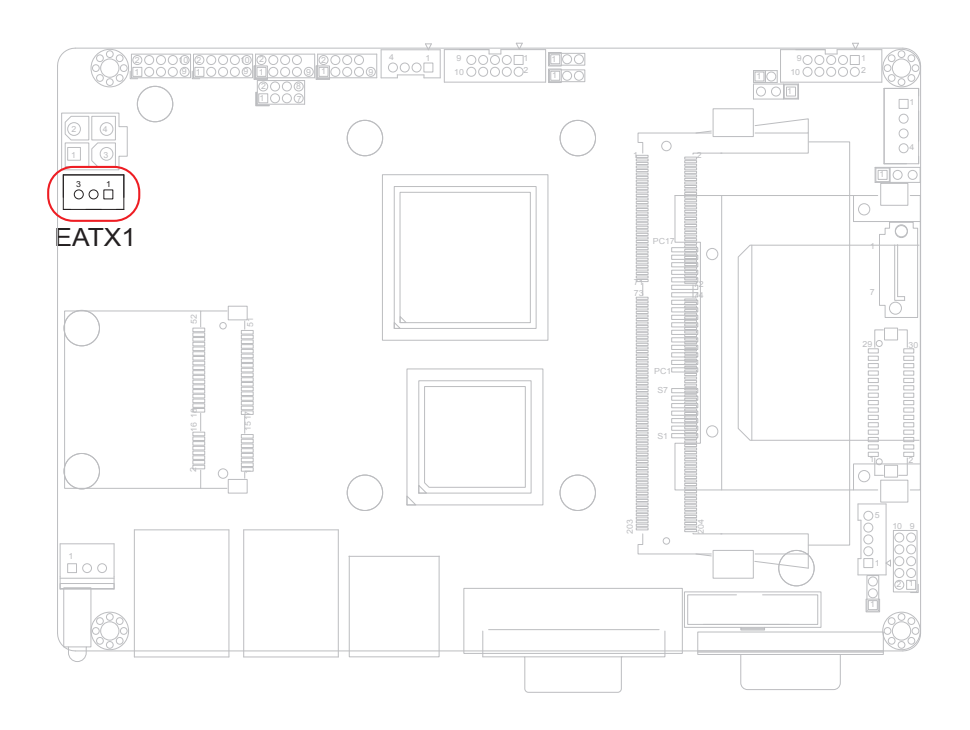

# MC1: Mini-card Socket (21)

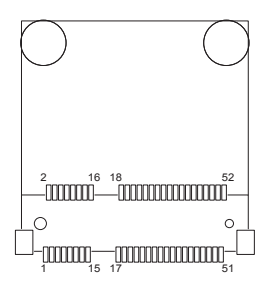

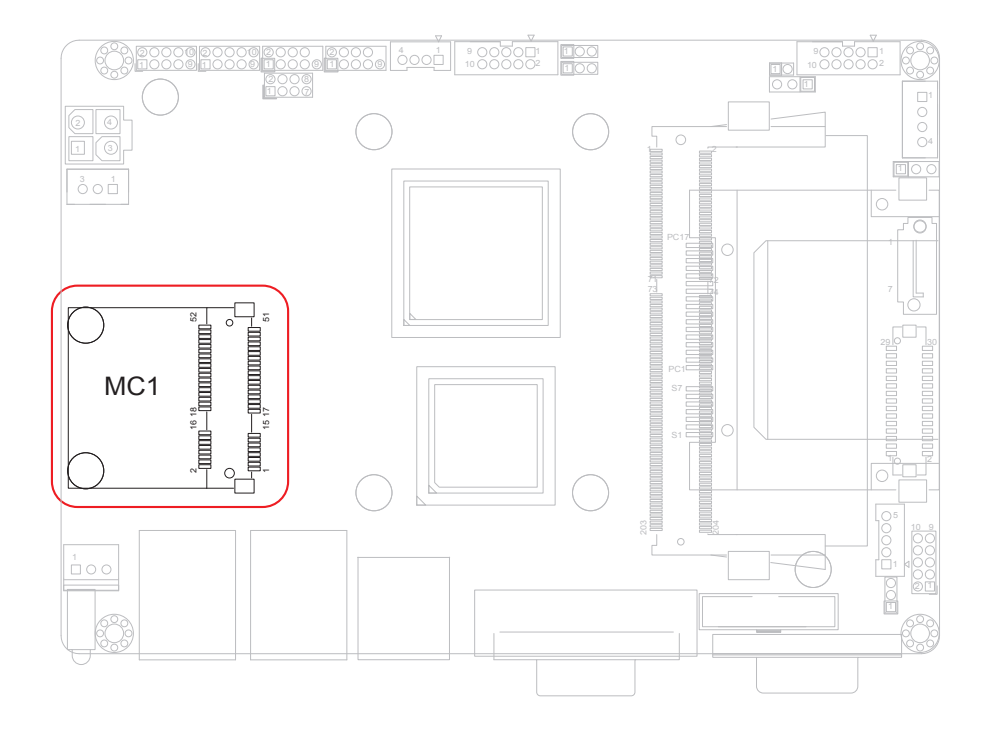

# FAN1: CPU Fan Connector (22)

FAN1 is a 3-pin header for the CPU fan. The fan must be a +12V fan.

1 2 ○ 3 ○

- Pin Description
- 1 GND 2 +12V
- 3 FAN Speed

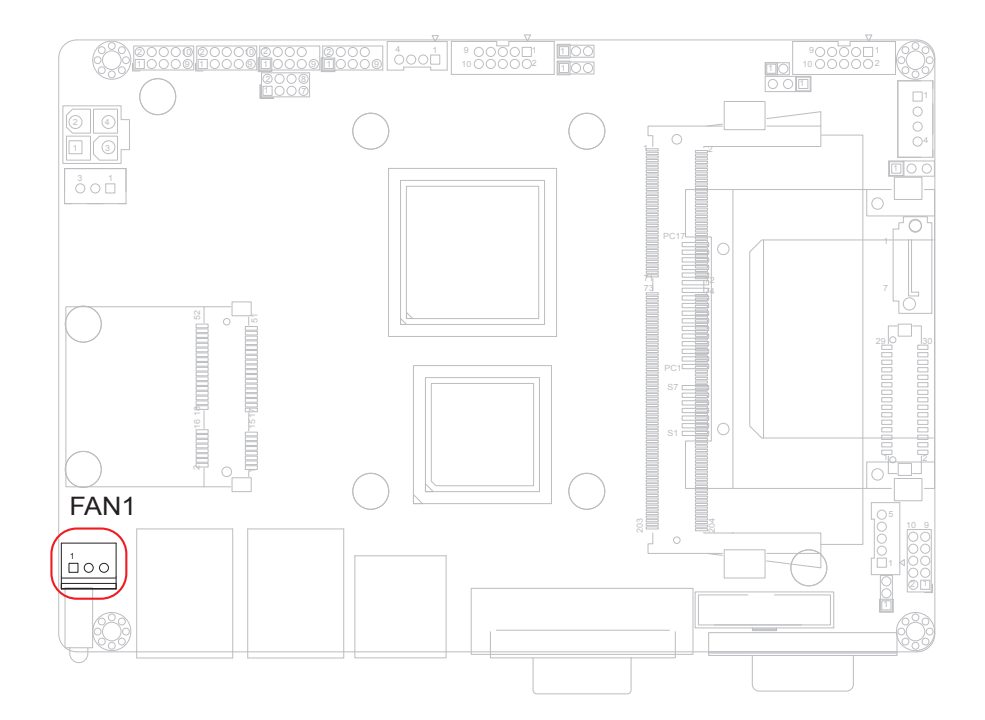

# LAN1, 2: Gigabit Ethernet Connectors (23, 24)

These connectors support Gigabit Ethernet.

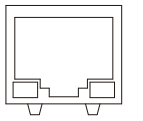

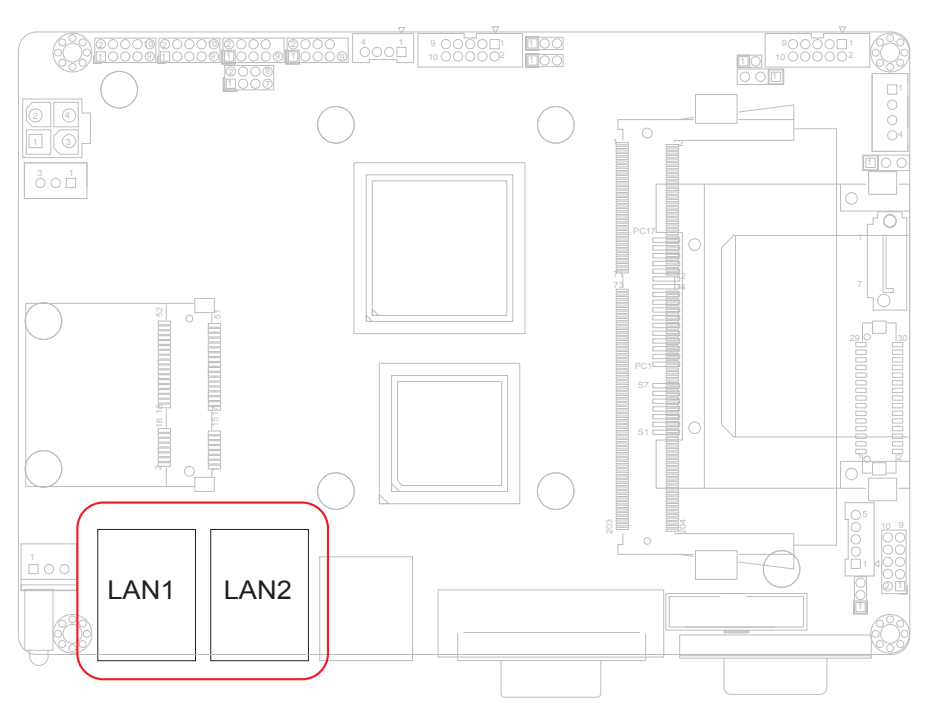

# **USB3: USB Port Connectors (25)**

Connector type: double stack USB type A.

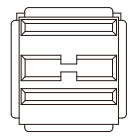

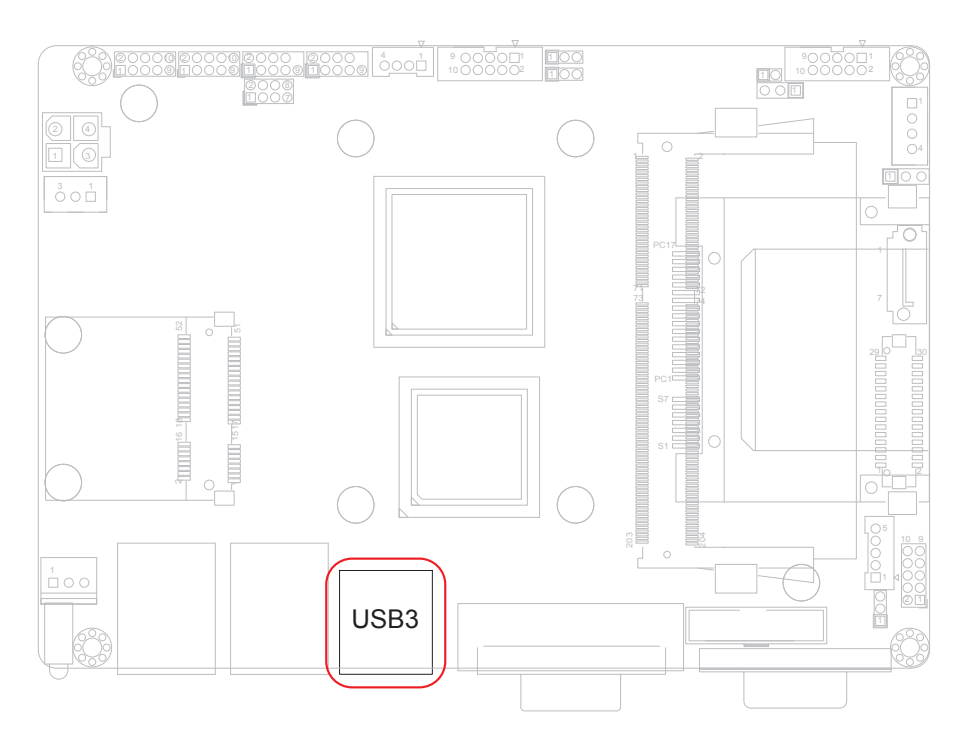

# **DVI1: DVI Connector (26)**

Connector type: DVI-I female.

| ) |
|---|

| DVI-I Connector |                         |     |                         |     |                         |
|-----------------|-------------------------|-----|-------------------------|-----|-------------------------|
| Pin             | Description             | Pin | Description             | Pin | Description             |
| 1               | DATA2-                  | 9   | DATA1-                  | 17  | DATA0-                  |
| 2               | DATA2+                  | 10  | DATA1+                  | 18  | DATA0+                  |
| 3               | DATA 2/4<br>SHIELD      | 11  | DATA 1/3<br>SHIELD      | 19  | DATA 0/5<br>SHIELD      |
| 4               | DATA 4- (LINK<br>1, NC  | 12  | DATA 3- (LINK<br>1, NC  | 20  | DATA 5- (LINK<br>1, NC  |
| 5               | DATA 4+ (LINK<br>1, NC) | 13  | DATA 3+ (LINK<br>1, NC) | 21  | DATA 5+ (LINK<br>1, NC) |
| 6               | DDC_CLK                 | 14  | +5V                     | 22  | Clock_SHIELD            |
| 7               | DDC_DATA                | 15  | GND (for +5V)           | 23  | Clock+                  |
| 8               | VGA_V_Sync              | 16  | Hot Plug Detect         | 24  | Clock-                  |
| C1 VGA Red      |                         |     |                         |     |                         |
| C2 VGA Green    |                         |     |                         |     |                         |
| C3 VGA Blue     |                         |     |                         |     |                         |
| C4 VGA_H_Sync   |                         |     |                         |     |                         |
|                 |                         |     |                         |     |                         |

C5 VGA\_R,G,B\_Return

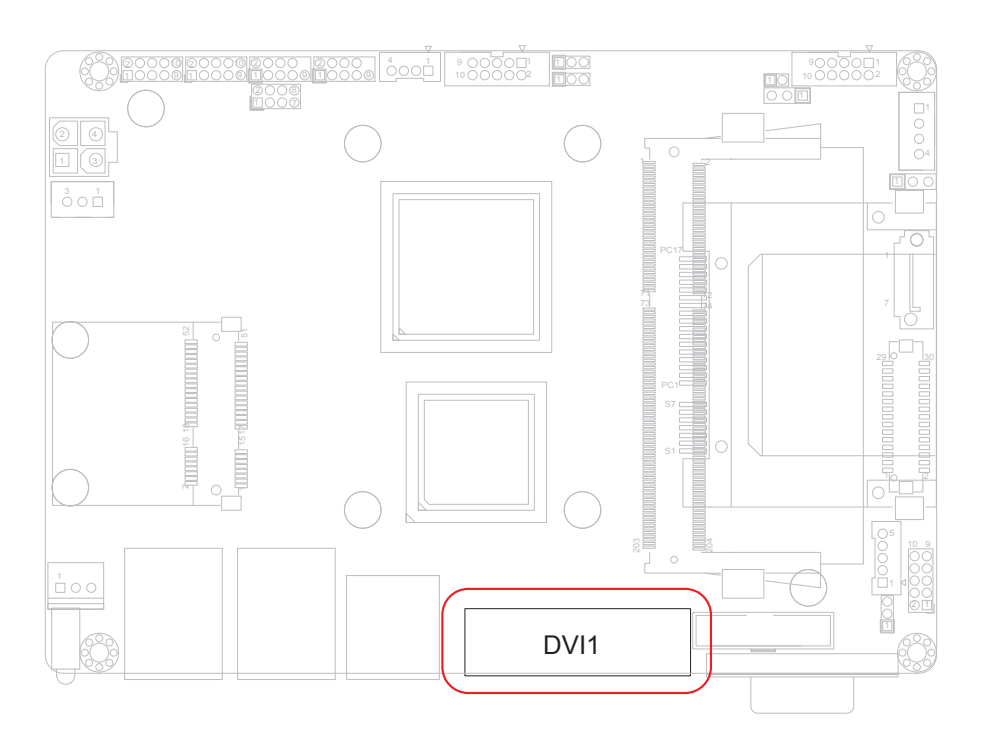

# **COM1: Serial Port Connector (27)**

Connector type: D-Sub 9-pin male.

| Pin | Description | Pin | Description |  |
|-----|-------------|-----|-------------|--|
| 1   | DCD#1       | 6   | DSR#1       |  |
| 2   | RXD1        | 7   | RTS#1       |  |
| 3   | TXD1        | 8   | CTS#1       |  |
| 4   | DTR#1       | 9   | RI1         |  |
|     |             |     |             |  |

5 GND

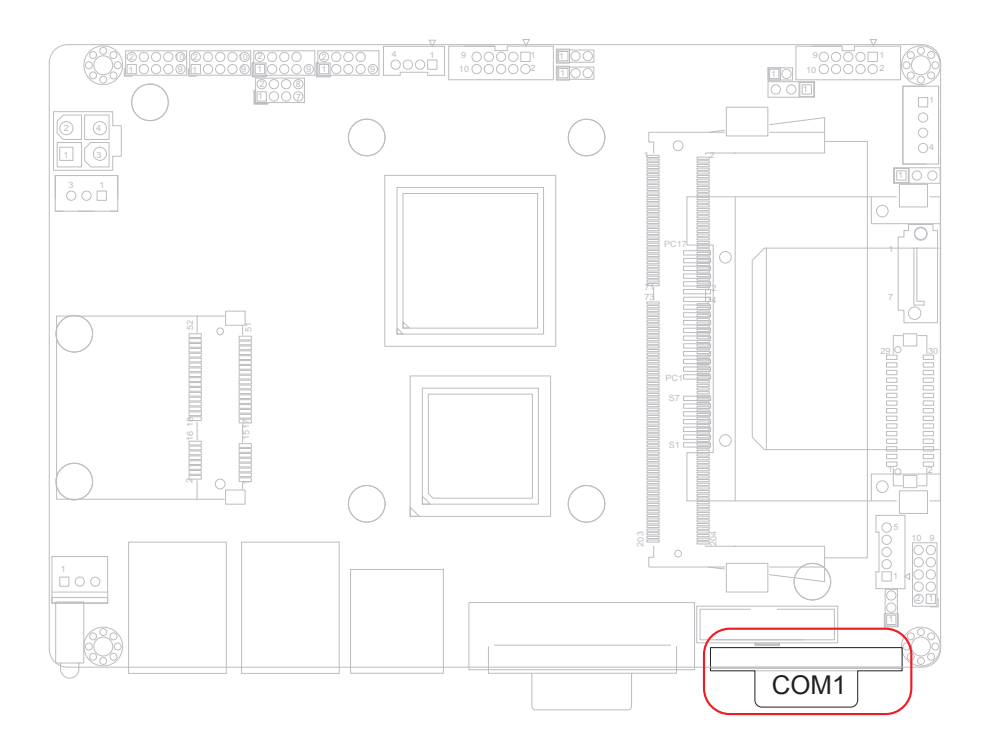

# CFast1: CFast Socket (28, battom side)

| Pin  | Description |        |
|------|-------------|--------|
| S1   | SGND1       |        |
| S2   | TXP         | -      |
| S3   | TXN         |        |
| S4   | SGND2       |        |
| S5   | RXN         | _      |
| S6   | RXP         | _      |
| S7   | SGND        | _      |
| PC1  | CDI         |        |
| PC2  | GND         | S1     |
| PC3  | TBD         | - 97   |
| PC4  | TBD         | PC1    |
| PC5  | TBD         | _ 0    |
| PC6  | TBD         |        |
| PC7  | GND         | - PC17 |
| PC8  | LED1        | 1011   |
| PC9  | LED2        | _      |
| PC10 | IO1         |        |
| PC11 | IO2         |        |
| PC12 | IO3         | _      |
| PC13 | 3.3V        |        |
| PC14 | 3.3V        | _      |
| PC15 | GND         | _      |
| PC16 | GND         | _      |
| PC17 | CD0         |        |

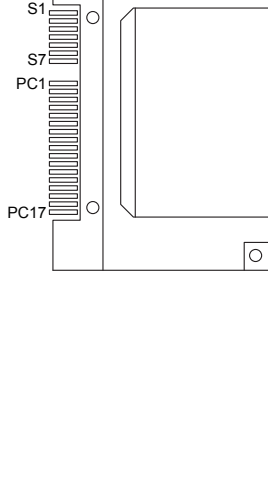

0

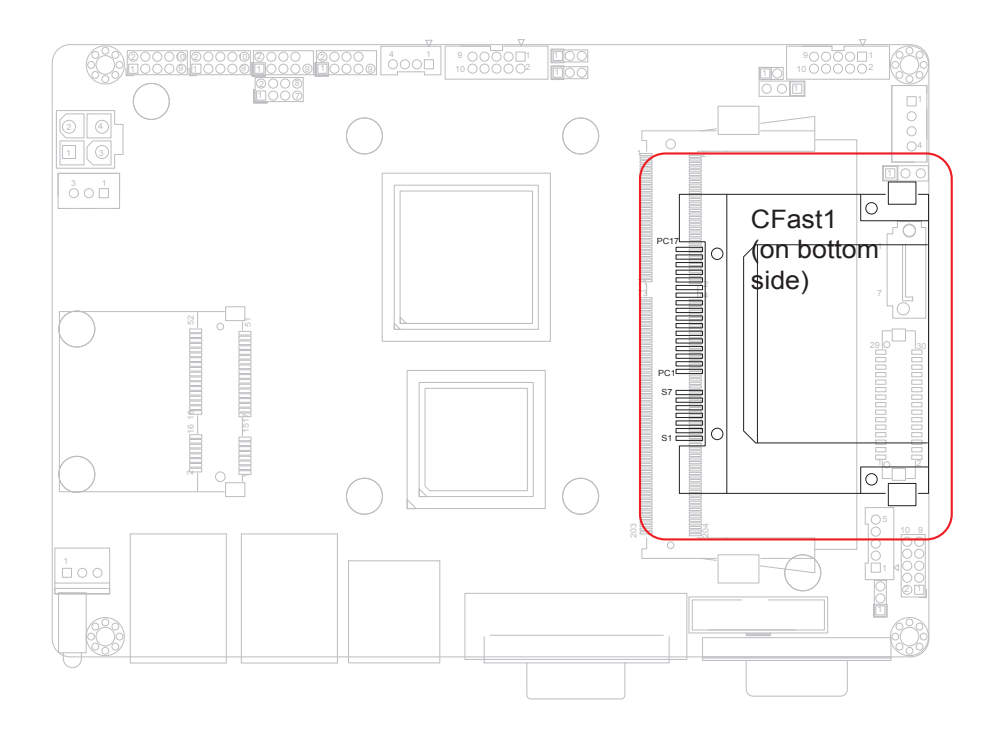

# 2.4 The Installation Paths of CD Driver

# Windows 7

| Driver  | Path                       |
|---------|----------------------------|
| CHIPSET | \EmETXe-i250x\CHIPSET\WIN7 |
| VGA     | \EmETXe-i250x\GRAPHICS     |
| AUDIO   | \EmETXe-i250x\AUDIO        |
| LAN     | \EmETXe-i250x\ETHERNET     |

# Chapter 3 BIOS

# 3.1 BIOS Main Setup

The AMI BIOS provides a setup utility program for specifying the system configurations and settings which are stored in the BIOS ROM of the system. When you turn on the computer, the AMI BIOS is immediately activated. After you have entered the setup utility, use the left/right arrow keys to highlight a particular configuration screen from the top menu bar or use the down arrow key to access and configure the information below.

NOTE: In order to increase system stability and performance, our engineering staff are constantly improving the BIOS menu. The BIOS setup screens and descriptions illustrated in this manual are for your reference only, and may not completely match what you see on your screen.

| Aptio Setup Utility - Copyright (C) 2011 American Megatrends, Inc.                                                  |                                                                                                    |                                 |                                                                                                    |  |
|----------------------------------------------------------------------------------------------------|----------------------------------------------------------------------------------------------------|---------------------------------|----------------------------------------------------------------------------------------------------|--|
| Main Advanced                                                                                                    | Chipset Boot                                                                                                  | Security                        | Save & Exit                                                                                                    |  |
| BIOS Information<br>BIOS Vendor<br>Core Version<br>Compliancy<br>BIOS Version<br>Build Date and Time<br>System Date | American Megatran<br>4.6.5.1<br>UEFI 2.3; PI 1.2<br>EmCORE-i2501 1.0<br>09/13/2012 14:48:<br>[Wed 09/26/2012] | 1<br>1<br>1<br>1<br>24          | et the Date. Use Tab to<br>witch between Data elements.                                                                                                    |  |
| Access Level                                                                                                    | [17.04.19]<br>Administrator                                                                                   | +<br>N<br>E<br>F<br>F<br>F<br>E | <ul> <li>Select Screen</li> <li>Select Item</li> <li>nter: Select</li> <li>(-: Change Opt.</li> <li>General Help</li> <li>Previous Values</li> <li>Optimized Defaults</li> <li>Save &amp; Exit Setup</li> <li>SC: Exit</li> </ul> |  |

# Version 2.14.1219. Copyritght (C) 2011 A

#### **BIOS Information**

Display the BIOS information.

#### System Date

Set the system date. Note that the 'Day' automatically changes when you set the date.

| The date format is: | Day : Sun to Sat    |
|---------------------|---------------------|
|                     | Month : 1 to 12     |
|                     | Date : 1 to 31      |
|                     | Year : 1999 to 2099 |
|                     |                     |

# System Time

Set the system time. The time format is:

Hour : 00 to 23 Minute : 00 to 59 Second : 00 to 59

# 3.2 Advanced Settings

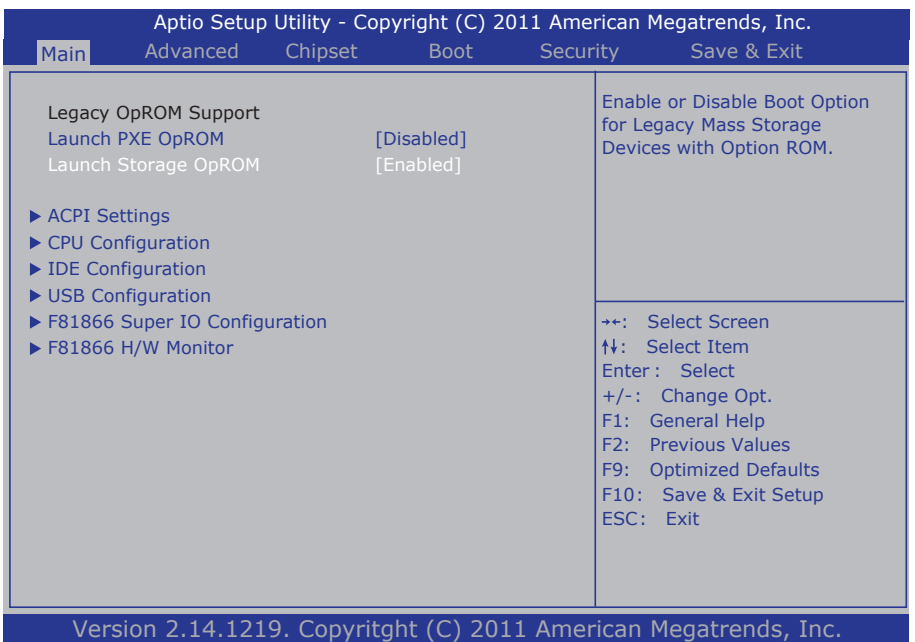

# Legacy OpROM Support

## Launch PXE OpROM

Enable or disable the boot option for legacy network devices.

#### Launch Storage OpROM

Enable or Disable Boot Option for Legacy Mass Storage Devices with Option ROM.

# 3.2.1 ACPI Settings

| Aptio Setup Utility - Copyright (C) 2011 American Megatrends, Inc.<br>Advanced |                                    |                                                                                                    |  |  |  |
|--------------------------------------------------------------------------------|------------------------------------|----------------------------------------------------------------------------------------------------|--|--|--|
| ACPI Settings                                                                  |                                    | Enables or Disables BIOS ACPI                                                                                                    |  |  |  |
| Enable ACPI Auto Configuration                                                 |                                    |                                                                                                    |  |  |  |
| Enable Hibernation<br>ACPI Sleep State                                         | [Enabled]<br>[S1 (CPU Stop Clock)] |                                                                                                    |  |  |  |
|                                                                                |                                    | <ul> <li>→+: Select Screen</li> <li>↑↓: Select Item</li> <li>Enter: Select</li> <li>+/-: Change Opt.</li> <li>F1: General Help</li> <li>F2: Previous Values</li> <li>F9: Optimized Defaults</li> <li>F10: Save &amp; Exit Setup</li> <li>ESC: Exit</li> </ul> |  |  |  |
| Version 2 14 1219 Convritant (C) 2011 American Medatrends Inc                  |                                    |                                                                                                    |  |  |  |

#### Enable Hibernation

Enable or disable System ability to Hibernation (OS/S4 Sleep State). This option may be not effective with some OS.

#### **ACPI Sleep State**

Select the highest ACPI sleep state the system will enter when the SUSPEND button is pressed.

The choice: Suspend Disabled, S1 (CPU Stop Clock), S3 (Suspend to RAM)

#### Lock Legacy Resources

Enable or disable Lock of Legacy Resources.

#### **Power-Supply Type**

Set power-supply type. The choice: AT, ATX

# 3.2.2 CPU Configuration

The CPU Configuration setup screen varies depending on the installed processor.

| Aptio Setup Utility - Copyright (C) 2011 American Megatrends, Inc.<br>Advanced                                                                |                                                                                           |                                                                                                    |  |  |  |
|----------------------------------------------------------------------------------------------------|-------------------------------------------------------------------------------------------|----------------------------------------------------------------------------------------------------|--|--|--|
| CPU Configuration<br>Processor Type<br>EMT64<br>Processor Speed<br>System Bus Speed<br>Ratio Status<br>System Bus Speed<br>Processor Stepping | Intel(R) Atom(TM) CPU<br>Supported<br>1865 MHz<br>533 MHz<br>14<br>14<br>533 MHz<br>30661 | XD can prevent certain classes<br>of malicious buffer overflow<br>Aattacks when combined with a<br>supporting OS (Windows Server<br>2003 SP1, Windows XP SP2, SuSE<br>Linux 9.2, RedHat Enterprise 3<br>Update 3.) |  |  |  |
| L1 Cache RAM<br>L2 Cache RAM<br>Processor Core<br>Hyper-Threading                                                                             | 269<br>2x56 k<br>Dual<br>Supported                                                        | <ul> <li>→+: Select Screen</li> <li>N: Select Item</li> <li>Enter : Select</li> <li>+/-: Change Opt.</li> <li>F1: General Help</li> <li>F2: Provision Visions</li> </ul>                                           |  |  |  |
| Hyper-Threading<br>Execute Disable Bit<br>Limit CPUID Maximum                                                                                 | [Enabled]<br>[Enabled]<br>[Disabled]                                                      | F9: Optimized Defaults<br>F10: Save & Exit Setup<br>ESC: Exit                                                                                                    |  |  |  |

Version 2.14.1219. Copyritght (C) 2011 American Megatrends, Inc.

## Hyper-threading

This item is used to enable or disable the processor's Hyper-threading feature.

Enabled for Windows XP and Linux (OS optimized for Hyper-threading Technology) and disabled for other OS (OS not optimized for Hyper-threading Technology).

When disabled, only one thread per enabled core is enabled.

#### **Execute Disable Bit**

Enable or disable the execute Disable Bit.

#### Limit CPUID Maximum

Enable or disable the Limit CPUID Maximum.

# 3.2.3 SATA Configuration

It allows you to select the operation mode for SATA controller.

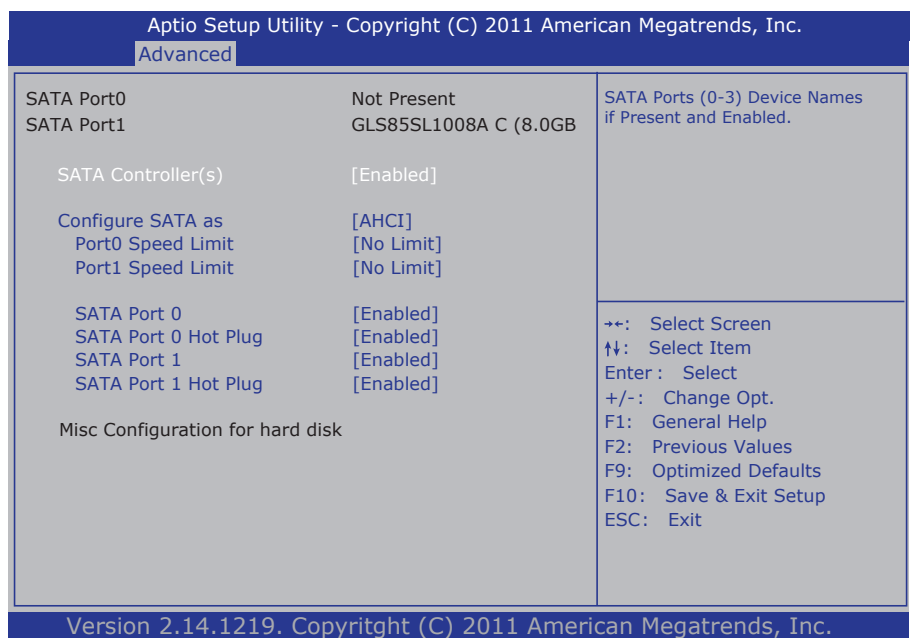

# SATA Controller(s)

Enable or disable SATA devices.

#### SATA Mode Selection

The choice: Disable; IDE (Default), AHCI

IDE: Set the Serial ATA drives as Parallel ATA storage devices.

AHCI: Allow the Serial ATA devices to use AHCI (Advanced Host Controller Interface).

# 3.2.4 USB Configuration

| Aptio Setup Utility - Copyright (C) 2011 American Megatrends, Inc.<br>Advanced |                           |                                                                                                    |  |  |
|--------------------------------------------------------------------------------|---------------------------|----------------------------------------------------------------------------------------------------|--|--|
| USB Configuration                                                              |                           | This is a workaround for OSes without EHCI hand-off support.                                                                                                    |  |  |
| USB Devices:<br>1 Keyboard, 1 Mouse                                            |                           | The EHCI ownership change<br>should be claimed by EHCI<br>driver.                                                                                                    |  |  |
| Legacy USB Support<br>EHCI Hand-off                                            | [Enabled]<br>[Disabled]   |                                                                                                    |  |  |
|                                                                                |                           | <ul> <li>**: Select Screen</li> <li>**: Select Item</li> <li>Enter : Select</li> <li>+/-: Change Opt.</li> <li>F1: General Help</li> <li>F2: Previous Values</li> <li>F9: Optimized Defaults</li> <li>F10: Save &amp; Exit Setup</li> <li>ESC: Exit</li> </ul> |  |  |
| Version 2 14 1219                                                              | Convritant (C) 2011 Ameri | can Megatrends Inc                                                                                                    |  |  |

# Legacy USB Support

Enable support for legacy USB. AUTO option disables legacy support if no USB devices are connected.

The choice: Enabled (Default); Auto; Disabled

# EHCI Hand-off

Allow you to enable support for operating systems without an EHCI hand-off feature. Do not disable the BIOS EHCI Hand-Off option if you are running a Windows® operating system with USB device.

The choice: Enabled (Default); Disabled

#### USB transfer time-out

The time-out value for Control, Bulk, and Interrupt transfers. Default setting: 20 sec

#### Device reset time-out

USB mass storage device Start Unit command time-out. Default setting: 20 sec

#### Device power-up delay

Maximum time the device will take before it properly reports itself to the host controller. 'Auto' uses default value: for a Root port it is 100ms, for a Hub port the delay is taken from hub descriptor. The choice: Auto (Default); Manual

#### **Mass Storage Devices**

This item displays information when USB devices are detected.

#### 3.2.5 H/W Monitor

| Aptio Setup Utili<br>Advanced                                                                                               | ity - Copyright (C) 2011 A                                                                         | American Megatrends, Inc.                                                                                                    |
|----------------------------------------------------------------------------------------------------|----------------------------------------------------------------------------------------------------|----------------------------------------------------------------------------------------------------|
| Advanced<br>Pc Health Status<br>CPU temperature1<br>System temperature2<br>Fan1 Speed<br>VCORE<br>SVSB<br>SV<br>12V<br>VBAT | : +46°C<br>: +41°C<br>: N/A<br>: +1.208 V<br>: +5.003 V<br>: +5.045 V<br>: +11.968 V<br>: +3.296 V | ++: Select Screen<br>↑↓: Select Item<br>Enter : Select                                                                       |
|                                                                                                    |                                                                                                    | +/-: Change Opt.<br>F1: General Help<br>F2: Previous Values<br>F9: Optimized Defaults<br>F10: Save & Exit Setup<br>ESC: Exit |

#### **PC Health Status**

The hardware monitor menu shows the operating temperature and system voltages of CPU module.

# 3.2.6 Super IO Configuration

You can use this item to set up or change the Super IO configuration for parallel ports and serial ports.

| Aptio Setup Utility - (<br>Advanced                                                    | Copyright (C) 2011 Ame | rican Megatrends, Inc.                                                                                                    |
|----------------------------------------------------------------------------------------|------------------------|----------------------------------------------------------------------------------------------------|
| F81866 Super IO Configuration                                                          |                        | Set Parameters of Serial Port 1                                                                                                    |
| F81866 Super IO Chip<br>► Serial Port 1 Configuration<br>► Serial Port 2 Configuration | F81866                 |                                                                                                    |
| Power On After Power Fail<br>Power-Supply Type                                         | [Power Off]<br>[AT]    |                                                                                                    |
|                                                                                        |                        | <ul> <li>→+: Select Screen</li> <li>↑↓: Select Item</li> <li>Enter: Select</li> <li>+/-: Change Opt.</li> <li>F1: General Help</li> <li>F2: Previous Values</li> <li>F9: Optimized Defaults</li> <li>F10: Save &amp; Exit Setup</li> <li>ESC: Exit</li> </ul> |
| Varcian 2.14.1210, Conv                                                                | ritabt (C) 2011 Amo    | ican Magatranda, Inc                                                                                                    |

## **Power On After Power Failure**

Specify what state to go to when power is re-applied after a power failure.

# Power On by modem Function

Enables or Disables the Power On by modem fuction.

# Serial Port 1~2 Configuration

| Aptio Setup Utility -<br>Advanced       | Copyright (C) 2011 Ame | rican Megatrends, Inc.                 |
|-----------------------------------------|------------------------|----------------------------------------|
| Serial Port 1 Configuration             |                        | Enable or Disable Serial Port<br>(COM) |
| Serial Port                             | [Enabled]              |                                        |
| Device Settings                         | IO=3F8h; IRO=4;        |                                        |
| j i i i i i i i i i i i i i i i i i i i |                        |                                        |
| Change Settings                         | [Auto]                 |                                        |
|                                         |                        |                                        |
|                                         |                        |                                        |
|                                         |                        | →+: Select Screen                      |
|                                         |                        | f∳: Select Item                        |
|                                         |                        | +/-: Change Opt                        |
|                                         |                        | F1: General Help                       |
|                                         |                        | F2: Previous Values                    |
|                                         |                        | F9: Optimized Defaults                 |
|                                         |                        | F10: Save & Exit Setup                 |
|                                         |                        | ESC: Exit                              |
|                                         |                        |                                        |
|                                         |                        |                                        |
| Version 2 14 1210 Conv                  | ritaht (C) 2011 Amer   | rican Megatrends Inc                   |

## **Serial Port**

Use the Serial port option to enable or disable the serial port. The choice: Enabled, Disabled

#### **Change Settings**

Use the Change Settings option to change the serial port's IO port address and interrupt address.

The choice: Auto IO=3F8h; IRQ=4, IO=3F8h; IRQ=3,4,5,6,7,10,11,12 IO=2F8h; IRQ=3,4,5,6,7,10,11,12 IO=3E8h; IRQ=3,4,5,6,7,10,11,12 IO=2E8h; IRQ=3,4,5,6,7,10,11,12

# 3.3 Chipset

This section allows you to configure and improve your system; also, set up some system features according to your preference.

|                                                 | Aptio Setu   | o Utility - Copy | right (C) 2 | 011 America                                   | in Megatrends, Inc.                                                                                                    |
|-------------------------------------------------|--------------|------------------|-------------|-----------------------------------------------|----------------------------------------------------------------------------------------------------|
| Main                                            | Advanced     | Chipset          | Boot        | Security                                      | Save & Exit                                                                                                    |
| <ul> <li>Host Brid</li> <li>South Br</li> </ul> | dge<br>ridge |                  |             | Ho                                            | st Bridge Parameters                                                                                                    |
|                                                 |              |                  |             | ++;<br>En<br>+/<br>F1<br>F2<br>F9<br>F1<br>ES | <ul> <li>Select Screen<br/>Select Item</li> <li>ter : Select</li> <li>-: Change Opt.</li> <li>: General Help</li> <li>: Previous Values</li> <li>: Optimized Defaults</li> <li>0: Save &amp; Exit Setup</li> <li>C: Exit</li> </ul> |
| Vers                                            | ion 2.14.12  | 19. Copyritg     | ht (C) 201  | 1 America                                     | n Megatrends, Inc.                                                                                                    |

# 3.3.1 Host Bridge Parameters

# **Memory Frequency and Timing**

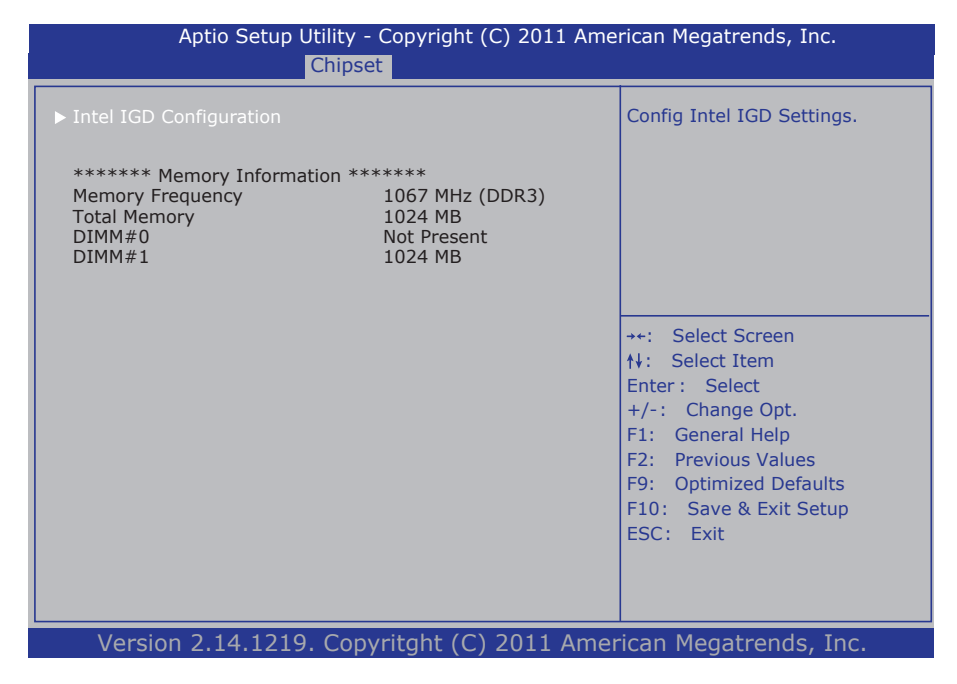

# Intel IGD Configuration

| Aptio Setup Utili<br>Ch            | ty - Copyright (C) 2011 Ar<br><mark>ipset</mark> | merican Megatrends, Inc.                                                                                                    |
|------------------------------------|--------------------------------------------------|----------------------------------------------------------------------------------------------------|
| Intel IGD Configuration            |                                                  | Select the Video Device which                                                                                                    |
| IGFX - Boot Type<br>LCD Panel Type | [CRT]<br>[1024x768 LVDS]                         | This has no effect if<br>external graphics present.                                                                                                    |
|                                    |                                                  | <ul> <li>++: Select Screen</li> <li>↑↓: Select Item</li> <li>Enter: Select</li> <li>+/-: Change Opt.</li> <li>F1: General Help</li> <li>F2: Previous Values</li> <li>F9: Optimized Defaults</li> <li>F10: Save &amp; Exit Setup</li> <li>ESC: Exit</li> </ul> |
| Version 2 14 1219 C                | opyritabt (C) 2011 Am                            | perican Megatrends Inc                                                                                                    |

## IFGX - Boot Type

Select the Video Device which will be activated during POST. This has no effect if external graphics present.

## LCD Panel Type

Select LCD panel used by Internal Graphics Device by selecting the appropriate setup item:

640x480 LVDS 800x600 LVDS 1024x768 LVDS 1280x1024 LVDS 1366x768 LVDS 1366x768 24bit LVDS 1024x768 24bit LVDS 1024x600 LVDS 1280x600 LVDS.

# 3.3.2 SB Configuration

| Aptio Setup Utility -<br>Chipse                           | Copyright (C) 2011 Ame<br>t | rican Megatrends, Inc.                                                                                                    |
|-----------------------------------------------------------|-----------------------------|----------------------------------------------------------------------------------------------------|
| High Precision Event Timer Config<br>High Precision Timer | juration<br>[Enabled]       | Select a minimum assertion width of the SLP_S4# signal                                                                                                    |
| SLP_S4 Assertion Width                                    |                             | <ul> <li>++: Select Screen</li> <li>↑↓: Select Item</li> <li>Enter : Select</li> <li>+/-: Change Opt.</li> <li>F1: General Help</li> <li>F2: Previous Values</li> </ul> |
|                                                           |                             | F9: Optimized Defaults<br>F10: Save & Exit Setup<br>ESC: Exit                                                                                                    |

#### **High Precision Timer**

Enables or Disables High Precision Timer.

## SLP\_S4 Assertion Width

Select a minimum assertion width of the SLP\_S4# signal. The choice: 1-2 Seconds, 2-3 Seconds, 3-4 Seconds, 4-5 Seconds

# 3.4 Boot Settings

The Boot menu items allow you to change the system boot options.

| Aptio Setup                                                                                                    | Utility - Copyr            | ight (C) 2              | 011 Amer | ican Megatrends, Inc.                                                                                                    |
|----------------------------------------------------------------------------------------------------|----------------------------|-------------------------|----------|----------------------------------------------------------------------------------------------------|
| Main Advanced                                                                                                   | Chipset                    | Boot                    | Securi   | ty Save & Exit                                                                                                    |
| Boot Configuration<br>Boot NumLock State<br>Quiet Boot<br>Fast Boot<br>Boot Option Priorities<br>Boot Option #1 | [On]<br>[Disabl<br>[Disabl | ed]<br>ed]<br>SM: GLS8! | 5LS1]    | Select the keyboard NumLock<br>state                                                                                                    |
| Hard Drive BBS Priorities                                                                                       |                            |                         | -        | <ul> <li>++: Select Screen</li> <li>++: Select Item</li> <li>Enter: Select</li> <li>+/-: Change Opt.</li> <li>F1: General Help</li> <li>F2: Previous Values</li> <li>F9: Optimized Defaults</li> <li>F10: Save &amp; Exit Setup</li> <li>ESC: Exit</li> </ul> |

Version 2.14.1219. Copyritght (C) 2011 American Megatrends, Inc.

# **Boot Configuration**

## Bootup NumLock State

This setting determines whether the Num Lock key should be activated at boot up.

# **Quiet Boot**

This allows you to select the screen display when the system boots.

# **Boot Option Priorities**

Select the boot sequence of the hard drives.

## Hard Drive BBS Priorities

This allows you to set the hard drive boot priority. The BIOS will attempt to arrange the hard disk boot sequence automatically. You can also change the booting sequence. The number of device items that appears on the screen depends on the number of devices installed in the system.

# 3.5 Security

| Aptio Setup Util<br>Main Advanced Cł                                                                                                    | ity - Copyright (<br>hipset Boo                                                                           | C) 2011 Ameri<br>t Securit | can Megatrends, Inc.<br>y Save & Exit                                                                            |
|----------------------------------------------------------------------------------------------------|----------------------------------------------------------------------------------------------------|----------------------------|----------------------------------------------------------------------------------------------------|
| Password Description<br>If ONLY the Administrator's p<br>then this only limits access to<br>only asked for when entering<br>If ONLY the User's password<br>is a power on password and<br>boot or entre Setup. In Setup<br>have Administrator rights. | assword is set,<br>o Setup and is<br>Setup.<br>is set, then this<br>must be entered to<br>o the User will | )                          | Set Administrator Password                                                                                       |
| Administrator Password                                                                                                    | 3<br>20                                                                                                   |                            | Select Screen     Select Item     Enter : Select     /-: Change Opt.     F1: General Help     Z: Previous Values |
| HDD Security Configuration:<br>HDD 0:GLS85LS1008A                                                                                                    |                                                                                                    | I                          | 9: Optimized Defaults<br>F10: Save & Exit Setup<br>ESC: Exit                                                     |
| Version 2 14 1219 (                                                                                                    | Convritant (C)                                                                                            | 2011 Ameri                 | can Megatrends Inc                                                                                               |

#### Administrator Password

Use the Administrator Password to set or change a administrator password.

#### ENTER PASSWORD

Type the password, up to eight characters in length, and press <Enter>. The password typed now will clear any previously entered password from CMOS memory. You will be asked to confirm the password. Type the password again and press <Enter>. You may also press <ESC> to abort the selection and not enter a password.

To disable a password, just press <Enter> when you are prompted to enter the password. A message will confirm the password will be disabled. Once the password is disabled, the system will boot and you can enter Setup freely.

#### PASSWORD DISABLED

When a password has been enabled, you will be prompted to enter it every time you try to enter Setup. This prevents an unauthorized person from

changing any part of your system configuration.

Additionally, when a password is enabled, you can also require the BIOS to request a password every time your system is rebooted. This would prevent unauthorized use of your computer.

You can determine when the password is required within the BIOS Features Setup Menu and its Security option. If the Security option is set to "System", the password will be required both at boot and at entry to Setup. If it's set to "Setup", prompting only occurs when trying to enter Setup.

#### 3.6 Save & Exit

|                                                    | Aptio Setup                                                              | Utility - Cop   | yright (C) 20 | )11 America                                             | an Megatrends, Inc.                                                                                                    |
|----------------------------------------------------|--------------------------------------------------------------------------|-----------------|---------------|---------------------------------------------------------|----------------------------------------------------------------------------------------------------|
| Main                                               | Advanced                                                                 | Chipset         | Boot          | Security                                                | Save & Exit                                                                                                    |
| Save Ch<br>Discard<br>Restore<br>Boot Ov<br>SATA S | anges and Exit<br>Changes and Exi<br>Defaults<br>erride<br>M: GLS85LS100 | t<br>BA CS 08GB |               | Ex<br>the<br>++<br>+<br>+<br>F1<br>F2<br>F9<br>F1<br>ES | it system setup after saving<br>e changes.<br>: Select Screen<br>: Select Item<br>ter : Select<br>-: Change Opt.<br>: General Help<br>: Previous Values<br>: Optimized Defaults<br>0: Save & Exit Setup<br>C: Exit |
| Verg                                               | ion 2 14 121                                                             | 9 Convrita      | ht (C) 201    | 1 America                                               | n Megatrends Inc                                                                                                    |

#### Save Changes and Reset

Pressing <Enter> on this item and it asks for confirmation:

Save configuration changes and exit setup?

Pressing <OK> stores the selection made in the menus in CMOS - a special section of memory that stays on after you turn your system off. The next time you boot your computer, the BIOS configures your system according to the Setup selections stored in CMOS. After saving the values the system is restarted again.

#### **Restore Defaults**

Restore system to factory default.

Pressing <Enter> on this item and it asks for confirmation prior to executing this command.

#### **Boot Override**

This group of functions includes a list of tokens, each of them corresponding to one device within the boot order. Select a drive to immediately boot that device regardless of the current boot order.

# 3.7 AMI BIOS Checkpoints

# 3.7.1 Checkpoint Ranges

| Status Code Range | Description                                        |
|-------------------|----------------------------------------------------|
| 0x01 – 0x0B       | SEC execution                                      |
| 0x0C – 0x0F       | SEC errors                                         |
| 0x10 – 0x2F       | PEI execution up to and including memory detection |
| 0x30 – 0x4F       | PEI execution after memory detection               |
| 0x50 – 0x5F       | PEI errors                                         |
| 0x60 – 0x8F       | DXE execution up to BDS                            |
| 0x90 – 0xCF       | BDS execution                                      |
| 0xD0 – 0xDF       | DXE errors                                         |
| 0xE0 – 0xE8       | S3 Resume (PEI)                                    |
| 0xE9 – 0xEF       | S3 Resume errors (PEI)                             |
| 0xF0 – 0xF8       | Recovery (PEI)                                     |
| 0xF9 – 0xFF       | Recovery errors (PEI)                              |

# 3.7.2 Standard Checkpoints

# SEC Phase

| Status Code     | Description                                          |
|-----------------|------------------------------------------------------|
| 0x00            | Not used                                             |
| Progress Codes  |                                                      |
| 0x01            | Power on. Reset type detection (soft/hard).          |
| 0x02            | AP initialization before microcode loading           |
| 0x03            | North Bridge initialization before microcode loading |
| 0x04            | South Bridge initialization before microcode loading |
| 0x05            | OEM initialization before microcode loading          |
| 0x06            | Microcode loading                                    |
| 0x07            | AP initialization after microcode loading            |
| 0x08            | North Bridge initialization after microcode loading  |
| 0x09            | South Bridge initialization after microcode loading  |
| 0x0A            | OEM initialization after microcode loading           |
| 0x0B            | Cache initialization                                 |
| SEC Error Codes |                                                      |
| 0x0C - 0x0D     | Reserved for future AMI SEC error codes              |
| 0x0E            | Microcode not found                                  |
| 0x0F            | Microcode not loaded                                 |

## **PEI Phase**

| Status Code    | Description                                                           |  |  |  |  |
|----------------|-----------------------------------------------------------------------|--|--|--|--|
| Progress Codes |                                                                       |  |  |  |  |
| 0x10           | PEI Core is started                                                   |  |  |  |  |
| 0x11           | Pre-memory CPU initialization is started                              |  |  |  |  |
| 0x12           | Pre-memory CPU initialization (CPU module specific)                   |  |  |  |  |
| 0x13           | Pre-memory CPU initialization (CPU module specific)                   |  |  |  |  |
| 0x14           | Pre-memory CPU initialization (CPU module specific)                   |  |  |  |  |
| 0x15           | Pre-memory North Bridge initialization is started                     |  |  |  |  |
| 0x16           | Pre-Memory North Bridge initialization (North Bridge module specific) |  |  |  |  |
| 0x17           | Pre-Memory North Bridge initialization (North Bridge module specific) |  |  |  |  |
| 0x18           | Pre-Memory North Bridge initialization (North Bridge module specific) |  |  |  |  |
| 0x19           | Pre-memory South Bridge initialization is started                     |  |  |  |  |
| 0x1A           | Pre-memory South Bridge initialization (South Bridge module specific) |  |  |  |  |
| 0x1B           | Pre-memory South Bridge initialization (South Bridge module specific) |  |  |  |  |
| 0x1C           | Pre-memory South Bridge initialization (South Bridge module specific) |  |  |  |  |
| 0x1D – 0x2A    | OEM pre-memory initialization codes                                   |  |  |  |  |
| 0x2B           | Memory initialization. Serial Presence Detect (SPD) data reading      |  |  |  |  |
| 0x2C           | Memory initialization. Memory presence detection                      |  |  |  |  |
| 0x2D           | Memory initialization. Programming memory timing information          |  |  |  |  |
| 0x2E           | Memory initialization. Configuring memory                             |  |  |  |  |
| 0x2F           | Memory initialization (other).                                        |  |  |  |  |
| 0x30           | Reserved for ASL (see ASL Status Codes section below)                 |  |  |  |  |
| 0x31           | Memory Installed                                                      |  |  |  |  |

| 0x32            | CPU post-memory initialization is started                                        |
|-----------------|----------------------------------------------------------------------------------|
| 0x33            | CPU post-memory initialization. Cache initialization                             |
| 0x34            | CPU post-memory initialization. Application Processor(s) (AP) initialization     |
| 0x35            | CPU post-memory initialization. Boot Strap Processor (BSP) selection             |
| 0x36            | CPU post-memory initialization. System Management Mode (SMM) initialization      |
| 0x37            | Post-Memory North Bridge initialization is started                               |
| 0x38            | Post-Memory North Bridge initialization (North Bridge module specific)           |
| 0x39            | Post-Memory North Bridge initialization (North Bridge module specific)           |
| 0x3A            | Post-Memory North Bridge initialization (North Bridge module specific)           |
| 0x3B            | Post-Memory South Bridge initialization is started                               |
| 0x3C            | Post-Memory South Bridge initialization (South Bridge module specific)           |
| 0x3D            | Post-Memory South Bridge initialization (South Bridge module specific)           |
| 0x3E            | Post-Memory South Bridge initialization (South Bridge module specific)           |
| 0x3F-0x4E       | OEM post memory initialization codes                                             |
| 0x4F            | DXE IPL is started                                                               |
| PEI Error Codes |                                                                                  |
| 0x50            | Memory initialization error. Invalid memory type or incompatible memory speed    |
| 0x51            | Memory initialization error. SPD reading has failed                              |
| 0x52            | Memory initialization error. Invalid memory size or memory modules do not match. |
| 0x53            | Memory initialization error. No usable memory detected                           |
| 0x54            | Unspecified memory initialization error.                                         |
|                 |                                                                                  |

| 0x55            | Memory not installed                                         |
|-----------------|--------------------------------------------------------------|
| 0x56            | Invalid CPU type or Speed                                    |
| 0x57            | CPU mismatch                                                 |
| 0x58            | CPU self test failed or possible CPU cache error             |
| 0x59            | CPU micro-code is not found or micro-code update is failed   |
| 0x5A            | Internal CPU error                                           |
| 0x5B            | reset PPI is not available                                   |
| 0x5C-0x5F       | Reserved for future AMI error codes                          |
| S3 Resume Prog  | gress Codes                                                  |
| 0xE0            | S3 Resume is stared (S3 Resume PPI is called by the DXE IPL) |
| 0xE1            | S3 Boot Script execution                                     |
| 0xE2            | Video repost                                                 |
| 0xE3            | OS S3 wake vector call                                       |
| 0xE4-0xE7       | Reserved for future AMI progress codes                       |
| S3 Resume Erro  | r Codes                                                      |
| 0xE8            | S3 Resume Failed                                             |
| 0xE9            | S3 Resume PPI not Found                                      |
| 0xEA            | S3 Resume Boot Script Error                                  |
| 0xEB            | S3 OS Wake Error                                             |
| 0xEC-0xEF       | Reserved for future AMI error codes                          |
| Recovery Progre | ess Codes                                                    |
| 0xF0            | Recovery condition triggered by firmware (Auto recovery)     |
| 0xF1            | Recovery condition triggered by user (Forced recovery)       |
| 0xF2            | Recovery process started                                     |
| 0xF3            | Recovery firmware image is found                             |
| 0xF4            | Recovery firmware image is loaded                            |
| 0xF5-0xF7       | Reserved for future AMI progress codes                       |
| Recovery Error  | Codes                                                        |
| 0xF8            | Recovery PPI is not available                                |
|                 |                                                              |

| 0xF9        | Recovery capsule is not found                                  |
|-------------|----------------------------------------------------------------|
| 0xFA        | Invalid recovery capsule                                       |
| 0xFB – 0xFF | Reserved for future AMI error codes                            |
| DYE Phase   |                                                                |
| DAL Flidse  |                                                                |
| Status Code | Description                                                    |
| 0x60        | DXE Core is started                                            |
| 0x61        | NVRAM initialization                                           |
| 0x62        | Installation of the South Bridge Runtime Services              |
| 0x63        | CPU DXE initialization is started                              |
| 0x64        | CPU DXE initialization (CPU module specific)                   |
| 0x65        | CPU DXE initialization (CPU module specific)                   |
| 0x66        | CPU DXE initialization (CPU module specific)                   |
| 0x67        | CPU DXE initialization (CPU module specific)                   |
| 0x68        | PCI host bridge initialization                                 |
| 0x69        | North Bridge DXE initialization is started                     |
| 0x6A        | North Bridge DXE SMM initialization is started                 |
| 0x6B        | North Bridge DXE initialization (North Bridge module specific) |
| 0x6C        | North Bridge DXE initialization (North Bridge module specific) |
| 0x6D        | North Bridge DXE initialization (North Bridge module specific) |
| 0x6E        | North Bridge DXE initialization (North Bridge module specific) |
| 0x6F        | North Bridge DXE initialization (North Bridge module specific) |
| 0x70        | South Bridge DXE initialization is started                     |
| 0x71        | South Bridge DXE SMM initialization is started                 |
| 0x72        | South Bridge devices initialization                            |
| 0x73        | South Bridge DXE Initialization (South Bridge module specific) |
| 0x74        | South Bridge DXE Initialization (South Bridge module specific) |
|-------------|----------------------------------------------------------------|
| 0x75        | South Bridge DXE Initialization (South Bridge module specific) |
| 0x76        | South Bridge DXE Initialization (South Bridge module specific) |
| 0x77        | South Bridge DXE Initialization (South Bridge module specific) |
| 0x78        | ACPI module initialization                                     |
| 0x79        | CSM initialization                                             |
| 0x7A – 0x7F | Reserved for future AMI DXE codes                              |
| 0x80 – 0x8F | OEM DXE initialization codes                                   |
| 0x90        | Boot Device Selection (BDS) phase is started                   |
| 0x91        | Driver connecting is started                                   |
| 0x92        | PCI Bus initialization is started                              |
| 0x93        | PCI Bus Hot Plug Controller Initialization                     |
| 0x94        | PCI Bus Enumeration                                            |
| 0x95        | PCI Bus Request Resources                                      |
| 0x96        | PCI Bus Assign Resources                                       |
| 0x97        | Console Output devices connect                                 |
| 0x98        | Console input devices connect                                  |
| 0x99        | Super IO Initialization                                        |
| 0x9A        | USB initialization is started                                  |
| 0x9B        | USB Reset                                                      |
| 0x9C        | USB Detect                                                     |
| 0x9D        | USB Enable                                                     |
| 0x9E – 0x9F | Reserved for future AMI codes                                  |
| 0xA0        | IDE initialization is started                                  |
| 0xA1        | IDE Reset                                                      |
| 0xA2        | IDE Detect                                                     |
| 0xA3        | IDE Enable                                                     |
|             |                                                                |

| 0xA4            | SCSI initialization is started                        |
|-----------------|-------------------------------------------------------|
| 0xA5            | SCSI Reset                                            |
| 0xA6            | SCSI Detect                                           |
| 0xA7            | SCSI Enable                                           |
| 0xA8            | Setup Verifying Password                              |
| 0xA9            | Start of Setup                                        |
| 0xAA            | Reserved for ASL (see ASL Status Codes section below) |
| 0xAB            | Setup Input Wait                                      |
| 0xAC            | Reserved for ASL (see ASL Status Codes section below) |
| 0xAD            | Ready To Boot event                                   |
| 0xAE            | Legacy Boot event                                     |
| 0xAF            | Exit Boot Services event                              |
| 0xB0            | Runtime Set Virtual Address MAP Begin                 |
| 0xB1            | Runtime Set Virtual Address MAP End                   |
| 0xB2            | Legacy Option ROM Initialization                      |
| 0xB3            | System Reset                                          |
| 0xB4            | USB hot plug                                          |
| 0xB5            | PCI bus hot plug                                      |
| 0xB6            | Clean-up of NVRAM                                     |
| 0xB7            | Configuration Reset (reset of NVRAM settings)         |
| 0xB8 – 0xBF     | Reserved for future AMI codes                         |
| 0xC0 – 0xCF     | OEM BDS initialization codes                          |
| DXE Error Codes |                                                       |
| 0xD0            | CPU initialization error                              |
| 0xD1            | North Bridge initialization error                     |
| 0xD2            | South Bridge initialization error                     |
| 0xD3            | Some of the Architectural Protocols are not available |
| 0xD4            | PCI resource allocation error. Out of Resources       |
| 0xD5            | No Space for Legacy Option ROM                        |
| 0xD6            | No Console Output Devices are found                   |
|                 |                                                       |

| 0xD7 | No Console Input Devices are found                   |
|------|------------------------------------------------------|
| 0xD8 | Invalid password                                     |
| 0xD9 | Error loading Boot Option (LoadImage returned error) |
| 0xDA | Boot Option is failed (StartImage returned error)    |
| 0xDB | Flash update is failed                               |
| 0xDC | Reset protocol is not available                      |

## **ACPI/ASL Checkpoints**

| Status Code | Description                                                                   |  |  |  |
|-------------|-------------------------------------------------------------------------------|--|--|--|
| 0x01        | System is entering S1 sleep state                                             |  |  |  |
| 0x02        | System is entering S2 sleep state                                             |  |  |  |
| 0x03        | System is entering S3 sleep state                                             |  |  |  |
| 0x04        | System is entering S4 sleep state                                             |  |  |  |
| 0x05        | System is entering S5 sleep state                                             |  |  |  |
| 0x10        | System is waking up from the S1 sleep state                                   |  |  |  |
| 0x20        | System is waking up from the S2 sleep state                                   |  |  |  |
| 0x30        | System is waking up from the S3 sleep state                                   |  |  |  |
| 0x40        | System is waking up from the S4 sleep state                                   |  |  |  |
| 0xAC        | System has transitioned into ACPI mode. Interrupt controller is in PIC mode.  |  |  |  |
| 0xAA        | System has transitioned into ACPI mode. Interrupt controller is in APIC mode. |  |  |  |

This page is intentionally left blank.

# Appendix

## Appendix A: I/O Port Address Map

Each peripheral device in the system is assigned a set of I/O port addresses which also becomes the identity of the device.

The following table lists the I/O port addresses used.

| Address               | Device Description                |
|-----------------------|-----------------------------------|
| 0x0000000-0x00000CF7  | PCI bus                           |
| 0x0000000-0x00000CF7  | Direct memory access controller   |
| 0x00000D00-0x0000FFFF | PCI bus                           |
| 0x0000F000-0x0000F03F | Video Controller (VGA Compatible) |
| 0x0000F060-0x0000F07F | Ethernet Controller               |
| 0x00000A79-0x00000A79 | ISAPNP Read Data Port             |
| 0x00000279-0x00000279 | ISAPNP Read Data Port             |
| 0x00000274-0x00000277 | ISAPNP Read Data Port             |
| 0x00000081-0x00000091 | Direct memory access controller   |
| 0x00000093-0x0000009F | Direct memory access controller   |
| 0x000000C0-0x000000DF | Direct memory access controller   |
| 0x00000020-0x00000021 | Programmable interrupt controller |
| 0x00000024-0x00000025 | Programmable interrupt controller |
| 0x00000028-0x00000029 | Programmable interrupt controller |
| 0x0000002C-0x0000002D | Programmable interrupt controller |
| 0x00000030-0x00000031 | Programmable interrupt controller |
| 0x00000034-0x00000035 | Programmable interrupt controller |
| 0x0000038-0x00000039  | Programmable interrupt controller |
| 0x000003C-0x0000003D  | Programmable interrupt controller |
| 0x000000A0-0x000000A1 | Programmable interrupt controller |
| 0x000000A4-0x000000A5 | Programmable interrupt controller |
| 0x000000A8-0x000000A9 | Programmable interrupt controller |
| 0x000000AC-0x000000AD | Programmable interrupt controller |
| 0x000000B0-0x000000B1 | Programmable interrupt controller |
| 0x000000B4-0x000000B5 | Programmable interrupt controller |
| 0x000000B8-0x000000B9 | Programmable interrupt controller |

| 0x000000BC-0x000000BD | Programmable interrupt controller                       |
|-----------------------|---------------------------------------------------------|
| 0x000004D0-0x000004D1 | Programmable interrupt controller                       |
| 0x000004D0-0x000004D1 | Motherboard resources                                   |
| 0x0000002E-0x0000002F | Motherboard resources                                   |
| 0x0000004E-0x0000004F | Motherboard resources                                   |
| 0x0000061-0x0000061   | Motherboard resources                                   |
| 0x0000063-0x0000063   | Motherboard resources                                   |
| 0x00000065-0x00000065 | Motherboard resources                                   |
| 0x0000067-0x0000067   | Motherboard resources                                   |
| 0x00000070-0x00000070 | Motherboard resources                                   |
| 0x00000070-0x00000070 | System CMOS/real time clock                             |
| 0x0000080-0x0000080   | Motherboard resources                                   |
| 0x0000080-0x0000080   | Motherboard resources                                   |
| 0x00000092-0x00000092 | Motherboard resources                                   |
| 0x000000B2-0x000000B3 | Motherboard resources                                   |
| 0x00000680-0x0000069F | Motherboard resources                                   |
| 0x00001000-0x0000100F | Motherboard resources                                   |
| 0x0000FFFF-0x0000FFFF | Motherboard resources                                   |
| 0x0000FFFF-0x0000FFFF | Motherboard resources                                   |
| 0x00000400-0x00000453 | Motherboard resources                                   |
| 0x00000458-0x0000047F | Motherboard resources                                   |
| 0x00000500-0x0000057F | Motherboard resources                                   |
| 0x0000164E-0x0000164F | Motherboard resources                                   |
| 0x00000040-0x00000043 | System timer                                            |
| 0x00000050-0x00000053 | System timer                                            |
| 0x00000454-0x00000457 | Motherboard resources                                   |
| 0x00000A00-0x00000A1F | Motherboard resources                                   |
| 0x00000290-0x0000029F | Motherboard resources                                   |
| 0x00000060-0x00000060 | Standard 101/102-Key or Microsoft Natural PS/2 Keyboard |

| 0x00000064-0x00000064 | Standard 101/102-Key or Microsoft Natural PS/2 Keyboard |
|-----------------------|---------------------------------------------------------|
| 0x000003F8-0x000003FF | Communications Port (COM1)                              |
| 0x000002F8-0x000002FF | Communications Port (COM2)                              |
| 0x00000378-0x0000037F | Printer Port (LPT1)                                     |
| 0x00000010-0x0000001F | Motherboard resources                                   |
| 0x00000022-0x0000003F | Motherboard resources                                   |
| 0x00000044-0x0000005F | Motherboard resources                                   |
| 0x00000072-0x0000007F | Motherboard resources                                   |
| 0x00000084-0x00000086 | Motherboard resources                                   |
| 0x0000088-0x0000088   | Motherboard resources                                   |
| 0x0000008C-0x0000008E | Motherboard resources                                   |
| 0x00000090-0x0000009F | Motherboard resources                                   |
| 0x000000A2-0x000000BF | Motherboard resources                                   |
| 0x000000E0-0x000000EF | Motherboard resources                                   |
| 0x000000F0-0x000000FF | Numeric data processor                                  |
| 0x0000F130-0x0000F137 | Standard Dual Channel PCI IDE Controller                |
| 0x0000F120-0x0000F123 | Standard Dual Channel PCI IDE Controller                |
| 0x0000F110-0x0000F117 | Standard Dual Channel PCI IDE Controller                |
| 0x0000F100-0x0000F103 | Standard Dual Channel PCI IDE Controller                |
| 0x0000F0F0-0x0000F0FF | Standard Dual Channel PCI IDE Controller                |
| 0x0000F0E0-0x0000F0EF | Standard Dual Channel PCI IDE Controller                |
| 0x0000F040-0x0000F05F | SM Bus Controller                                       |
| 0x0000F0D0-0x0000F0D7 | Standard Dual Channel PCI IDE Controller                |
| 0x0000F0C0-0x0000F0C3 | Standard Dual Channel PCI IDE Controller                |
| 0x0000F0B0-0x0000F0B7 | Standard Dual Channel PCI IDE Controller                |
| 0x0000F0A0-0x0000F0A3 | Standard Dual Channel PCI IDE Controller                |
| 0x0000F090-0x0000F09F | Standard Dual Channel PCI IDE Controller                |
| 0x0000F080-0x0000F08F | Standard Dual Channel PCI IDE Controller                |
| 0x000003B0-0x000003BB | VgaSave                                                 |
| 0x000003C0-0x000003DF | VgaSave                                                 |

| 0x000001CE-0x000001CF | VgaSave |  |
|-----------------------|---------|--|
| 0x000002E8-0x000002EF | VgaSave |  |

### Appendix B: Interrupt Request Lines (IRQ)

Peripheral devices use interrupt request lines to notify CPU for the service required. The following table shows the IRQ used by the devices on board.

| Level  | Function                                                |
|--------|---------------------------------------------------------|
| IRQ 9  | Microsoft ACPI-Compliant System                         |
| IRQ 16 | PCI standard PCI-to-PCI bridge                          |
| IRQ 16 | Standard Enhanced PCI to USB Host Controller            |
| IRQ 16 | PCI standard PCI-to-PCI bridge                          |
| IRQ 11 | Video Controller (VGA Compatible)                       |
| IRQ 11 | PCI PCI Simple Communications Controller                |
| IRQ 5  | Ethernet Controller                                     |
| IRQ 5  | SM Bus Controller                                       |
| IRQ 22 | Microsoft UAA Bus Driver for High Definition Audio      |
| IRQ 23 | Standard Enhanced PCI to USB Host Controller            |
| IRQ 8  | System CMOS/real time clock                             |
| IRQ 0  | System timer                                            |
| IRQ 1  | Standard 101/102-Key or Microsoft Natural PS/2 Keyboard |
| IRQ 12 | Microsoft PS/2 Mouse                                    |
| IRQ 4  | Communications Port (COM1)                              |
| IRQ 3  | Communications Port (COM2)                              |
| IRQ 13 | Numeric data processor                                  |
| IRQ 19 | Standard Dual Channel PCI IDE Controller                |
| IRQ 19 | Standard Dual Channel PCI IDE Controller                |

# Appendix C: BIOS Memory Map

| Address               | Device Description                                    |
|-----------------------|-------------------------------------------------------|
| 0xA0000-0xBFFFF       | PCI bus                                               |
| 0xA0000-0xBFFFF       | VgaSave                                               |
| 0xD0000-0xD3FFF       | PCI bus                                               |
| 0xD4000-0xD7FFF       | PCI bus                                               |
| 0xD8000-0xDBFFF       | PCI bus                                               |
| 0xDC000-0xDFFFF       | PCI bus                                               |
| 0xE0000-0xE3FFF       | PCI bus                                               |
| 0xE4000-0xE7FFF       | PCI bus                                               |
| 0x7DA00000-0xFEAFFFFF | PCI bus                                               |
| 0x7DA00000-0xFEAFFFFF | Motherboard resources                                 |
| 0xF7800000-0xF7BFFFFF | Video Controller (VGA Compatible)                     |
| 0xE0000000-0xEFFFFFF  | Video Controller (VGA Compatible)                     |
| 0xF7C2B000-0xF7C2B00F | PCI Simple Communications Controller                  |
| 0xF7C00000-0xF7C1FFFF | Ethernet Ethernet Controller                          |
| 0xF7C28000-0xF7C28FFF | Ethernet Ethernet Controller                          |
| 0xF7C27000-0xF7C273FF | Standard Enhanced PCI to USB Host Con-<br>troller     |
| 0xF7C20000-0xF7C23FFF | Microsoft UAA Bus Driver for High Definition<br>Audio |
| 0xF7C26000-0xF7C263FF | Standard Enhanced PCI to USB Host Con-<br>troller     |
| 0xFF000000-0xFFFFFFFF | Intel(R) 82802 Firmware Hub Device                    |
| 0xFF000000-0xFFFFFFF  | Motherboard resources                                 |
| 0xFED00000-0xFED003FF | High Precision Event Timer, HPET                      |
| 0xF7C25000-0xF7C250FF | SM Bus Controller                                     |
| 0xFED40000-0xFED44FFF | System board                                          |
| 0xFED1C000-0xFED1FFFF | Motherboard resources                                 |
| 0xFED10000-0xFED17FFF | Motherboard resources                                 |
| 0xFED18000-0xFED18FFF | Motherboard resources                                 |

| 0xFED19000-0xFED19FFF | Motherboard resources |
|-----------------------|-----------------------|
| 0xF8000000-0xFBFFFFFF | Motherboard resources |
| 0xFED20000-0xFED3FFFF | Motherboard resources |
| 0xFED90000-0xFED93FFF | Motherboard resources |
| 0xFED45000-0xFED8FFFF | Motherboard resources |
| 0xFEE00000-0xFEEFFFF  | Motherboard resources |
| 0x20000000-0x201FFFFF | System board          |
| 0x40000000-0x401FFFFF | System board          |

# Appendix D: Watchdog Timer (WDT) Setting

WDT is widely used for industry application to monitor the activity of CPU. Application software depends on its requirement to trigger WDT with adequate timer setting. Before WDT time out, the functional normal system will reload the WDT. The WDT never time out for a normal system. The WDT will not be reloaded by an abnormal system, then WDT will time out and reset the system automatically to avoid abnormal operation.

This board supports 255 levels watchdog timer by software programming I/O ports. Below are the source codes written in C, please take them as WDT application example.

```
/*---- Include Header Area ----*/
#include "math.h"
#include "stdio.h"
#include "dos.h"
                                       /* or index = 0x4E */
#define SIO INDEX 0x2E
                                        /* or data = 0x4F */
#define SIO DATA
                     0x2F
/*---- routing, sub-routing -----*/
void main()
{
        outportb(SIO_INDEX, 0x87);
                                              /* SIO - Enable */
        outportb(SIO INDEX, 0x87);
        outportb(SIO INDEX, 0x07);
                                              /* LDN - WDT */
        outportb(SIO DATA, 0x07);
       outportb(SIO INDEX, 0x30);
                                              /* WDT - Enable */
        outportb(SIO DATA, 0x01);
        outportb(SIO INDEX, 0xF6);
                                              /* WDT - Timeout Value : 5sec */
        outportb(SIO DATA, 0x05);
        outportb (SIO INDEX, 0xFA);
                                              /* WDOUT - Enable */
        outportb (SIO DATA, 0x01);
        outportb(SIO INDEX, 0xF5);
                                              /* WDT - Configuration */
        outportb(SIO DATA, 0x31);
        outportb(SIO INDEX, 0xAA);
                                              /* SIO - Disable */
```

# Appendix E: Digital I/O Setting

Below are the source codes written in C, please take them for Digital I/O application examples. The default I/O address is 4Eh/4Fh.

### C language Code

```
#define SIO ID
                       0x1010
#define SIO INDEX 0x4E
#define SIO DATA
                       0x4F
#define SIO EN
                       0x87
#define SIO DN
                        0xAA
#define LDN ADDR 0x07
bool fastcall TForm1::Check ID(void)
{
   DWORD iData;
   SetPortVal(SIO INDEX,SIO EN,1);// SIO - Enable
   SetPortVal(SIO INDEX,SIO EN,1);
   SetPortVal(SIO INDEX,SIO EN,1);
   SetPortVal(SIO INDEX, 0x01, 1);
   SetPortVal(SIO INDEX, 0x55, 1);
   SetPortVal(SIO INDEX, 0x55, 1);
   SetPortVal(SIO INDEX,LDN ADDR,1); // LDN - Configure Control
   SetPortVal(SIO DATA, 0x04, 1);
   SetPortVal(SIO INDEX, 0x20, 1);
                                                 // ID Address
   GetPortVal(SIO DATA,&iData,1);
   iID = iData;
   SetPortVal(SIO INDEX, 0x21, 1);
   GetPortVal(SIO DATA, &iData, 1);
   iID = (iID << 8) + iData;
   Label18->Caption = "ID : " + IntToHex((int) iID, 3);
                                   // SIO - Disable
   SetPortVal(SIO INDEX,SIO DN,1);
   if( iID == SIO ID ) return true;
   return false;
//------
unsigned char fastcall TForm1::GPIO Set(unsigned oMode, unsigned char oData)
{
  DWORD iData;
   // SIO - Enable
   SetPortVal(SIO INDEX,SIO EN,1);
   SetPortVal(SIO INDEX,SIO EN,1);
```

```
// LDN - GPIO
   SetPortVal(SIO INDEX,LDN ADDR,1);
   SetPortVal(SIO DATA,0x06,1);
   // GPIO5 - Mode
   SetPortVal(SIO INDEX, 0xA0, 1);
   SetPortVal(SIO DATA, oMode, 1);
   // GPIO5 - Data
   SetPortVal(SIO INDEX, 0xA1, 1);
   SetPortVal(SIO DATA, oData, 1);
   // GPIO5 - Status
   SetPortVal(SIO INDEX, 0xA2, 1);
   GetPortVal(SIO DATA, &iData, 1);
   // SIO - Disable
   SetPortVal(SIO INDEX,SIO DN,1);
   return iData;
//-----
bool fastcall TForm1::DIO Test(int iPIN)
{
   int i = iPIN;
       bool bTest = true;
       unsigned char InData;
       unsigned char oMode[8] = \{0x0F, 0x0F, 0x0F, 0x0F, 0xF0, 0xF0, 0xF0, 0xF0\};
       unsigned char oDataL[8] = {0xF7,0xFD,0xFE,0xFB,0xEF,0xDF,0xBF,0x7F};
       unsigned char oDataH[8] = {0xF8,0xF2,0xF1,0xF4,0x1F,0x2F,0x4F,0x8F};
       unsigned char iData[8] = \{0x10, 0x20, 0x40, 0x80, 0x08, 0x02, 0x01, 0x04\};
       InData = GPIO Set(oMode[i],oDataL[i]) & iData[i]; // Low Test
       if( !(InData == 0x00) ) bTest = false;
       InData = GPIO Set(oMode[i],oDataH[i]) & iData[i]; // Hi Test
                                               bTest = false;
       if( !InData )
   return bTest;
//-----
```

| Digital to usage table (Super to chipaset i intek i o tood) |             |              |                         |
|-------------------------------------------------------------|-------------|--------------|-------------------------|
| Pin                                                         | Description | Chipset Pin# | Chipset Pin description |
| 1                                                           | DIO1        | 9            | GPIO50                  |
| 2                                                           | DIO2        | 10           | GPIO51                  |
| 3                                                           | DIO3        | 11           | GPIO52                  |
| 4                                                           | DIO4        | 12           | GPIO53                  |
| 5                                                           | DIO5        | 13           | GPIO54                  |
| 6                                                           | DIO6        | 14           | GPIO55                  |
| 7                                                           | DIO7        | 15           | GPIO56                  |
| 8                                                           | DIO8        | 16           | GPIO57                  |

Digital IO usage table (Super IO chipaset Fintek F81866D)